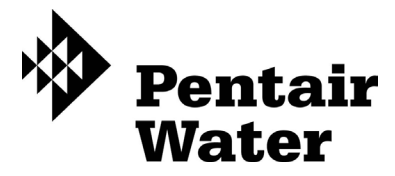

# Fleck 5800 Storm & Typhoon, co-courant/contre-courant

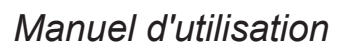

# TABLE DES MATIÈRES

| 1 – DESCRIPTION DE L'APPAREIL                            | .2  |
|----------------------------------------------------------|-----|
| 2 – CONSEILS GÉNÉRAUX D'INSTALLATION                     | .3  |
| 3 - INSTRUCTIONS DE MISE EN SERVICE                      | .3  |
| 4 - INSTRUCTIONS DE DÉMARRAGE STORM                      | .4  |
| 5 – FONCTIONNALITÉS DU TIMER STORM                       | .4  |
| 6 – FONCTIONNEMENT DU TIMER STORM                        | .5  |
| 7 - INSTRUCTIONS DE DÉMARRAGE TYPHOON                    | .6  |
| 8 – FONCTIONNEMENT DU TIMER TYPHOON                      | .7  |
| 9 – PROGRAMMATION DE LA STORM                            | .8  |
| 10 - MODE DIAGNOSTIC DE LA STORM                         | .10 |
| 11 - TABLEAU DU MODE DE PROGRAMMATION                    |     |
| TYPHOON                                                  | .11 |
| 12 – PROGRAMMATION DE LA TYPHOON                         | .12 |
| 13 – MODE DE PROGRAMMATION UTILISATEUR                   |     |
| IYPHOON                                                  | .16 |
| 14 – MODE DIAGNOSTIC DU TIMER TYPHOON                    | .17 |
| 15 - DEPANNAGE STORM                                     | .18 |
| 16 - DEPANNAGE TYPHOON                                   | .19 |
| 17 - TÊTE DE COMMANDE STORM                              | .20 |
| 18 - TÊTE DE COMMANDE TYPHOON                            | .21 |
| 19 – CORPS DE VANNE 5800 À CO-COURANT/CONTRE-<br>COURANT | .22 |
| 20 – COMPTEUR & ACCESSOIRES                              | .23 |
| 21 – SCHÉMAS DE FLUX DE L'ADOUCISSEUR D'EAU              | .21 |
|                                                          |     |

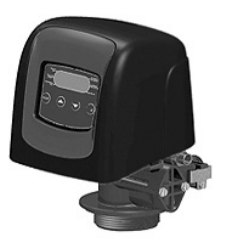

Le tableau ci-dessous est strictement réservé à l'usage du distributeur. Utilisez cette information pour configurer le système Storm afin de s'adapter à l'application. Le timer 5800 Storm utilisera les réglages pour calculer les temps de cycles.

| Diamètre           | Volume   | de résine           | Toillo do   | Tailla |
|--------------------|----------|---------------------|-------------|--------|
| de la<br>bouteille | US (FT3) | Metrique<br>(Litre) | l'injecteur | BLFC   |
| 6"                 |          | 5à8                 | #000        | 0.125  |
| 7"                 |          | 9 à 14              | #000        | 0.125  |
| 8                  | 0.75     | 15 à 21             | #000        | 0.125  |
| 9                  |          | 25 à 28             | #000        | 0.125  |
| 9                  | 1.00     | 30                  | #000        | 0.125  |
| 10                 | 1.25     | 35                  | #00         | 0.125  |
| 10                 | 1.50     | 40                  | #00         | 0.125  |
| 12                 |          | 45                  | #00         | 0.125  |
| 12                 | 1.75     | 50                  | #00         | 0.125  |
| 12                 | 2.00     | 55                  | #0          | 0.25   |
| 13                 |          | 60                  | #0          | 0.25   |
| 13                 | 2.25     | 65                  | #0          | 0.25   |
| 14                 | 2.50     | 70                  | #1          | 0.25   |
| 14                 |          | 75                  | #1          | 0.25   |
| 14                 | 2.75     | 80                  | #1          | 0.25   |
| 14                 | 3.00     | 85                  | #1          | 0.25   |
| 14                 | 3.25     | 90                  | #2          | 0.50   |
| 14                 |          | 95                  | #2          | 0.50   |
| 14                 | 3.50     | 100                 | #2          | 0.50   |
| 16                 | 3.75     | 105                 | #3          | 0.50   |
| 16                 |          | 110                 | #3          | 0.50   |
| 16                 | 4.00     | 115                 | #3          | 0.50   |

Ces configurations sont les seules disponibles.

| Configurations disponibles |                   |                     |               |                                          |                |      |       |
|----------------------------|-------------------|---------------------|---------------|------------------------------------------|----------------|------|-------|
| Code de<br>la vanne        | Électro-<br>nique | Type<br>de<br>vanne | Miti-<br>geur | Déclenche-<br>ment de la<br>régénération | Injec-<br>teur | DLFC | BLFC  |
| V580SC-001                 | TYPHOON           | DF                  | oui           | Chronométrique                           | 1              | 1,5  | 0,25  |
| V580SR-001                 | TYPHOON           | DF                  | oui           | ECO                                      | 1              | 1,5  | 0,25  |
| V580SR-002                 | TYPHOON           | DF                  | oui           | ECO                                      | 0              | 1,2  | 0,25  |
| V580SC-003                 | TYPHOON           | UF                  | oui           | Chronométrique                           | 00             | 1,2  | 0,25  |
| V580SR-003                 | TYPHOON           | UF                  | oui           | ECO                                      | 00             | 1,2  | 0,25  |
| V580SC-004                 | TYPHOON           | Filtre              | non           | Chronométrique                           | Prise          | 7    | Prise |
| V580LC-001                 | STORM             | DF                  | oui           | Chronométrique                           | 000            | 1,5  | 0,125 |
| V580LR-001                 | STORM             | DF                  | oui           | ECO                                      | 000            | 1,5  | 0,125 |
| V580LC-002                 | STORM             | UF                  | oui           | Chronométrique                           | 000            | 1,5  | 0,125 |
| V580LR-002                 | STORM             | UF                  | oui           | ECO                                      | 000            | 1,5  | 0,125 |
| V580LC-003                 | STORM             | Filtre              | non           | Chronométrique                           | Prise          | 7    | Prise |

# **1 – DESCRIPTION DE L'APPAREIL**

| N° d'installation         |  |
|---------------------------|--|
| N° de série de la vanne   |  |
| Dimension de la bouteille |  |
| Type de résine            |  |
| Volume de résine          |  |

## CARACTÉRISTIQUES TECHNIQUES DE LA VANNE

#### TYPE DE VANNE

| 5800/1600 /DF                  | :     | 5800/1600/UF |                 |                            | ]                |                         |   |
|--------------------------------|-------|--------------|-----------------|----------------------------|------------------|-------------------------|---|
| Compteur ¾"                    |       |              |                 |                            |                  |                         |   |
| DÉCLENCHEMENT                  |       |              | RÉG             | ÉNÉR                       | ATION            | N RÉGLÉÉ                |   |
| Chronométriquer                |       |              |                 |                            |                  | Jours                   |   |
| Chronométrique<br>hebdomadaire |       |              | Jour<br>(lundi, | ( <b>s) de l</b><br>mardi, | a sem<br>. diman | aine<br><sub>che)</sub> |   |
| Volumétrique retardé           |       |              | HEU             | RE DE                      | RÉG              | ÉNÉRATIO                | N |
| Chronométrique immé            | diate |              | 2h00            | du ma                      | atin             |                         |   |
|                                |       |              | ou              |                            |                  | heures                  |   |

## CARACTÉRISTIQUES TECHNIQUES DE LA VANNE

| Cycle 1 | Min. |
|---------|------|
| Cycle 2 | Min. |
| Cycle 3 | Min. |
| Cycle 4 | Min. |

# **RÉGLAGES HYDRAULIQUES**

| Taille d'injecteur               |     |
|----------------------------------|-----|
| Débit à l'égout (DLFC)           | GPM |
| Renvoi d'eau au bac à sel (BLFC) | GPM |

| Régulateur  | de | pression  |
|-------------|----|-----------|
| rtogulutour | ac | precedent |

Litres

| 1,4 bar (20 psi) |  |
|------------------|--|
| sans             |  |

# <u>VOLTAGE</u>

24V/50Hz

| Vannes conformes aux directives européennes:                         |
|----------------------------------------------------------------------|
| <ul> <li>N° 2004/108/CE, «Comptabilité électromagnétique»</li> </ul> |
| - N° 2006/95/CE, «Basse tension»                                     |
| - N°. D.M. 174/04, réglementation italienne                          |

## NOTES

| Capacité du système                  | m3°tH |
|--------------------------------------|-------|
| Dureté de l'eau à l'entrée           | °tH   |
| Dureté de l'eau après le<br>mitigeur | °tH   |
| Volume du bac à sel                  | 1     |
| Quantité de sel par<br>régénération  | kg    |

# 2 – CONSEILS GÉNÉRAUX D'INSTALLATION

#### **1 PRESSION D'EAU**

Une pression minimale de 1,4 bar est nécessaire pour que la vanne régénère correctement. Ne pas dépasser les 8,5 bars; si le cas se présente, monter un limiteur de pression en amont de l'installation.

#### **2 RACCORDEMENT ÉLECTRIQUE**

S'assurer que l'alimentation électrique ne peut pas être coupée par un interrupteur en amont de l'installation. Si le câble d'alimentation est endommagé, il doit impérativement être remplacé par une personne qualifiée.

#### **3 PLOMBERIE EXISTANTE**

Elle doit être en bon état et ne pas être entartrée, et conforme à la réglementation en vigueur. En cas de doute, il est préférable de la remplacer.

L'installation d'un pré-filtre est toujours conseillée.

#### 4 BYPASS

Toujours prévoir l'installation d'un by-pass, si l'appareil n'en est pas équipé.

#### **5 TEMPÉRATURE DE L'EAU**

La température de l'eau ne doit pas excéder 43°C et l'installation ne doit pas être soumise à des conditions de gel (risque de détérioration très grave).

# 3 – INSTRUCTIONS DE MISE EN SERVICE

- 1. Installer les bouteilles de l'adoucisseur à l'endroit choisi, en vous assurant que le sol est bien plan et stable.
- 2. Par temps froid, il est recommandé de ramener la vanne à température ambiante avant de procéder à l'installation.
- Le raccordement de l'appareil aux réseaux d'eau d'arrivée, de distribution de l'eau traitée et de la mise à l'égout doit être fait correctement en respectant les réglementations en vigueur au moment de l'installation. Effectuer le montage en évitant les coudes et les tensions sur la vanne.
- Le tube distributeur doit être coupé au ras du col de la bouteille. Chanfreiner légèrement l'arrête, pour éviter la détérioration du joint d'étanchéité lors du montage.
- Lubrifier le joint du tube distributeur et le joint d'embase avec un lubrifiant 100 % silicone. Ne jamais utiliser d'autres types de graisse qui peuvent endommager la vanne.
- Les soudures sur la plomberie principale et la mise à l'égout doivent être exécutées avant tout raccordement de la vanne sous peine de dommages irréversibles.
- N'utiliser que du ruban Téflon 
   ® pour faire l'étanchéité si nécessaire entre le raccord à l'égout et le régulateur de débit.
- 8. Vérifier que le sol sous le bac à sel est propre et plan.
- Pour les appareils avec by-pass, mettre sur la position « bypass ». Ouvrir l'arrivée d'eau principale. Laisser couler un robinet d'eau froide à proximité pendant quelques minutes jusqu'à ce que les conduites soient rincées de tout corps étranger résiduel (restes de soudure). Fermer le robinet d'eau.
- 10. Mettre le by-pass sur la position « service » et laisser l'eau couler dans la bouteille. Quand l'écoulement de l'eau s'arrête, ouvrir un robinet d'eau froide et laisser couler pour purger l'air restant dans la bouteille.
- 11. Brancher électriquement l'appareil. Vérifier que la vanne est en position service.
- 12. Remplir d'eau le bac à sel environ 25 mm au-dessus du plancher (si prévu). Dans le cas contraire, remplir jusqu'à ce que la crépine de la canne à saumure soit recouverte. Ne pas mettre de sel pour le moment.
- 13. Déclencher une nouvelle régénération manuelle, amener la vanne en position « saumurage et rinçage lent » pour aspirer l'eau du bac jusqu'au blocage de la soupape antiair; le niveau d'eau se trouvera approximativement au milieu de la cage de la soupape.
- 14. Ouvrir un robinet d'eau froide et laisser couler pour purger l'air dans le réseau.
- 15. Amener la vanne en position de "renvoi d'eau" et la laisser retourner automatiquement en position service.
- 16. Remplir le bac de sel. Maintenant, la vanne peut fonctionner automatiquement.

# 4 - INSTRUCTIONS DE DÉMARRAGE STORM

L'adoucisseur d'eau doit être installé au moyen de raccords d'entrée, de sortie et de mise à l'égout conformes aux recommandations du fabricant ainsi qu'aux normes et codes de plomberie en vigueur.

- 1. Programmer la vanne conformément aux instructions indiquées dans le présent manuel.
- Initier une régénération immédiate en appuyant et maintenant le bouton de régénération pendant 5 secondes. Mettre la vanne en position de détassage. S'assurer que le débit du raccordement à l'égout reste constant pendant 10 minutes ou jusqu'à ce que l'eau soit claire.
- Mettre la vanne en position de saumurage / rinçage lent. Vérifier que l'appareil aspire l'eau du bac à sel (II est possible que cette étape doive être répétée plusieurs fois).
- Mettre la vanne en position de rinçage rapide. Vérifier que le débit du raccordement à l'égout reste constant pendant 5 minutes ou jusqu'à ce que l'eau soit claire.
- Mettre la vanne en position renvoie d'eau. Vérifier que l'eau entre dans le bac à sel au débit voulu. La came de la vanne à saumure maintiendra la vanne dans cette position pour remplir le bac à sel pour la première régénération.
- 6. Remettre le couvercle sur le timer
- Mettre du sel dans le bac à sel. REMARQUE: Ne pas utiliser de sel en grain ou de gros sel.

# <u>5 – FONCTIONNALITÉS DU TIMER STORM</u>

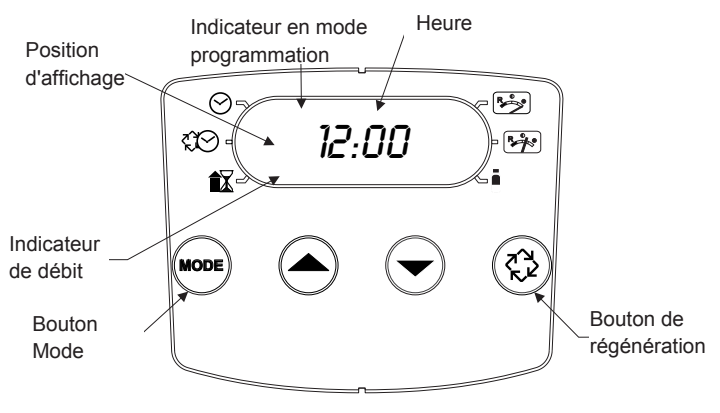

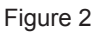

## Fonctionnalités du modèle Storm:

- Alimentation de secours qui permet d'afficher l'heure et les jours pendant un minimum de 12 heures en cas de coupure de courant. En cas de coupure de courant, la vanne se met en mode économie d'énergie. Il ne contrôlera pas la consommation d'eau, mais enregistrera le volume restant à l'heure de la coupure.
- La fonction Réserve Jour de la semaine calcule une réserve pour chaque jour en fonction des quatre dernières semaines.
- L'indicateur de débit clignote lorsqu'un débit de sortie est détecté.
- L'icône Service clignote si un cycle de régénération a été mis en attente.
- Une régénération peut être déclenchée en appuyant sur le bouton de régénération pendant cinq secondes.
- Pendant une régénération, l'écran affichera le numéro de cycle suivi du temps restant de ce cycle.
- En appuyant sur le bouton de régénération pendant une régénération, l'utilisateur peut forcer le timer à passer immédiatement au cycle suivant.

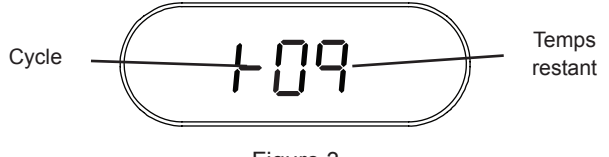

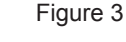

## Réglage de l'heure

- 1. Appuyer et maintenir les flèches Haut et Bas jusqu'à ce que l'icône Heure du jour s'affiche.
- 2. Ajuster l'heure affichée à l'aide des boutons Haut et Bas.
- Lorsque l'heure souhaitée est paramétrée, appuyer sur le bouton de régénération pour reprendre un fonctionnement normal. L'unité revient également en mode de fonctionnement normal après 5 secondes si aucun bouton n'est enfoncé.

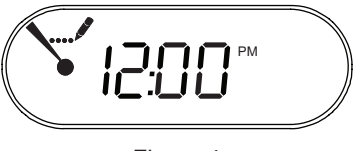

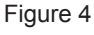

## Mise en attente d'une régénération

- Appuyer sur le bouton de régénération. L'icône Service clignotera pour indiquer qu'une régénération est mise en attente.
- 2. Pour annuler une régénération en attente, appuyer sur le bouton de régénération.

## Régénération immédiate

Maintenir appuyé le bouton de régénération pendant cinq secondes.

# 6 – FONCTIONNEMENT DU TIMER STORM

#### Régénération volumétrique retardée

La régénération volumétrique retardée mesure la consommation d'eau. Le système déclenche une régénération à l'heure de régénération programmée, une fois la capacité calculée du système épuisée. La vanne calcule la capacité du système en divisant la capacité de l'appareil par la dureté de l'eau à traiter et en retranchant la réserve. La réserve devrait être réglée pour que le système fournisse de l'eau adoucie entre l'heure d'épuisement de la capacité du système et celle de la régénération réelle. En outre, une vanne volumétrique retardée déclenchera un cycle de régénération à l'heure programmée si un nombre de jours équivalant au forçage calendaire de la régénération s'est écoulé avant que la consommation d'eau n'ait atteint la capacité calculée du système.

#### Fonctionnement pendant la régénération

Pendant la régénération, la vanne affiche le numéro du cycle de régénération en cours vers lequel la vanne avance ou qu'elle a atteint et le temps restant de cette phase. Le numéro de cycle qui s'affiche clignote jusqu'à ce que la vanne ait atteint ce cycle de la régénération. Une fois toutes les étapes de régénération terminées, la vanne revient en service et reprend son fonctionnement normal.

En mode adoucisseur les cycles suivants seront affichés :

- 1. Détassage
- 2. Saumurage/Rinçage lent
- 3. Rinçage rapide
- 4. Remplissage du bac à sel
- En mode filtre les cycles suivants seront affichés :
- 1. Détassage
- 2. Rinçage rapide

Pour passer d'un cycle à l'autre pendant la régénération, appuyer sur le boutton de régénération. Ceci n'aura pas d'effet si la vanne est déjà en train de se déplacer entre deux cycles.

#### Fonctionnement pendant la programmation

Lorsque la vanne est en mode programmation, elle continue de fonctionner normalement, le volume est décompté et les autres paramètres sont maintenus à jour. Les paramètres sont en permanence enregistrés et ne dépendent pas de la batterie.

#### Déclenchement d'une régénération manuelle

- 1. En service appuyer sur le bouton de régénération pendant 5 secondes.
- 2. La vanne basculera dans le premier cycle de régénération (détassage) et décomptera la durée programmé.
- 3. Appuyer sur le bouton de régénération pour passer au second cycle de régénération (saumurage et rinçage lent).
- 4. Appuyer sur le bouton de régénération pour passer au troisième cycle de régénération (rinçage rapide).
- 5. Appuyer sur le bouton de régénération pour passer au quatrième cycle de régénération (renvoi d'eau).
- 6. Appuyer sur le bouton de régénération pour revenir en service.
  - REMARQUE: Si la vanne est programmée en mode filtre ou contre-courant, l'ordre des cycles de régénération peut être modifié.
  - REMARQUE: Appuyer sur le bouton de régénération pour initier une régénération en attente. Pour annuler une régénération en attente,

appuyer de nouveau sur ce bouton. En cas d'exécution de régénération pour une raison quelconque avant l'expiration du délai de régénération différée, la demande de régénération manuelle correspondante sera annulée.

#### Fonctionnement pendant une panne de courant

Le modèle Storm comprend une alimentation de secours. En cas de panne de courant, le vanne passe en mode économie d'énergie. Elle ne contrôlera plus la consommation d'eau. L'écran et le moteur s'éteignent, mais la vanne gardera toujours en mémoire l'heure et le jour pendant un délai minimum de 12 heures.

Les paramètres de configuration du système seront stockés et seront restaurés dès le retour du courant quelque soit la durée de la coupure.

En cas de coupure de courant alors que l'appareil est en régénération, la vanne enregistre la position de la vanne avant de s'arrêter. Une fois le courant rétabli, elle reprendra le cycle de régénération à partir du point où elle s'était interrompue.

MISE EN GARDE En cas de coupure de courant pendant un cycle de régénération, la vanne restera sur cette position jusqu'à ce que le courant soit rétabli. Pour éviter les débordements qui pourraient survenir après une panne de courant pendant la régénération, le système devrait comprendre tous les composants de sécurité obligatoires.

La vanne ne déclenchera pas de nouveau cycle de régénération sans courant. Si la vanne manque une régénération programmée en raison d'une panne électrique, une régénération sera mise en attente. Une fois le courant rétabli, la vanne initiera un cycle de régénération à l'heure du jour correspondant à l'heure de régénération programmée. En général, la vanne régénèrera un jour après ce qui a été programmé. Si le volume d'eau traitée est important et que des coupures de courant sont prévisibles, le système devrait être configuré avec une capacité de réserve suffisante pour compenser les délais de régénération.

# 7 - INSTRUCTIONS DE DÉMARRAGE TYPHOON

L'adoucisseur d'eau doit être installé au moyen de raccords d'entrée, de sortie et de mise à l'égout conformes aux recommandations du fabricant ainsi qu'aux normes et codes de plomberie en vigueur.

- 1. Programmer la vanne conformément aux instructions indiquées dans le présent manuel.
- Initier une régénération immédiate en appuyant et maintenant le bouton de régénération pendant 5 secondes. Mettre la vanne en position de détassage. S'assurer que le débit du raccordement à l'égout reste constant pendant 10 minutes ou jusqu'à ce que l'eau soit claire.
- Mettre la vanne en position de saumurage / rinçage lent. Vérifier que l'appareil aspire l'eau du bac à sel (II est possible que cette étape doive être répétée plusieurs fois).
- Mettre la vanne en position de rinçage rapide. Vérifier que le débit du raccordement à l'égout reste constant pendant 5 minutes ou jusqu'à ce que l'eau soit claire.
- 5. Mettre la vanne en position renvoie d'eau. Vérifier que l'eau entre dans le bac à sel au débit voulu. La came de la vanne à saumure maintiendra la vanne dans cette position pour remplir le bac à sel pour la première régénération.
- 6. Remettre le couvercle sur le timer
- Mettre du sel dans le bac à sel. REMARQUE: Ne pas utiliser de sel en grain ou de gros sel.

# 8 – FONCTIONNEMENT DU TIMER TYPHOON

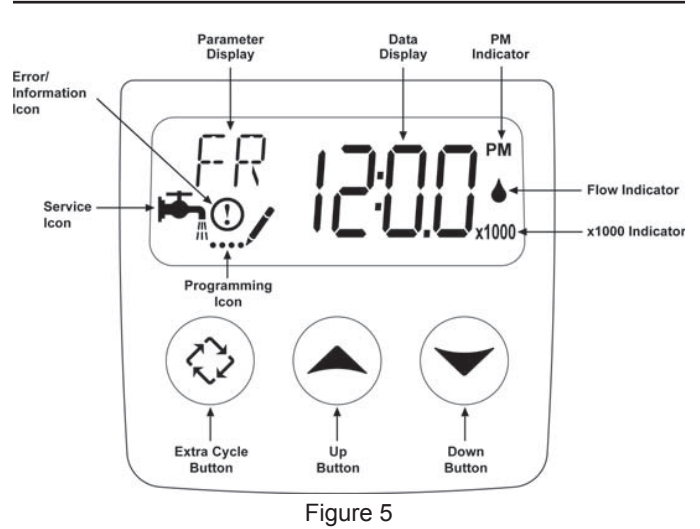

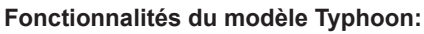

- Alimentation de secours qui permet d'afficher l'heure et les jours pendant un minimum de 12 heures en cas de coupure de courant. En cas de coupure de courant, la vanne se met en mode économie d'énergie. Il ne contrôlera pas la consommation d'eau, mais enregistrera le volume restant à l'heure de la coupure.
- Paramètres relatifs au type de vanne (système de base) et de mode de déclenchement de régénération.
- · Mode hebdomadaire
- En service, l'affichage alterne entre l'heure du jour, le volume restant ou le nombre de jours avant la régénération.

- L'indicateur de débit clignote lorsqu'un débit de sortie est détecté.
- L'icône Service clignote si un cycle de régénération a été mis en attente.
- Une régénération peut être déclenchée en appuyant sur le bouton de régénération pendant cinq secondes.
- Pendant la régénération la vanne affichera le nom du cycle à atteindre (affichage clignotant) ou en cours et le temps restant du cycle (affichage fixe). En appuyant sur le bouton de régénération pendant une régénération, l'utilisateur peut forcer la vanne à passer immédiatement au cycle suivant.

#### Réglage de l'heure

- Appuyer et maintenir les flèches Haut et Bas jusqu'à ce que l'icône Programmation remplace l'icône Service et que l'afficheur indique TD.
- 2. Ajuster l'heure affichée à l'aide des boutons Haut et Bas.
- Lorsque l'heure souhaitée est paramétrée, appuyer sur le bouton de régénération pour reprendre un fonctionnement normal. L'unité revient également en mode de fonctionnement normal après 5 secondes si aucun bouton n'est enfoncé.

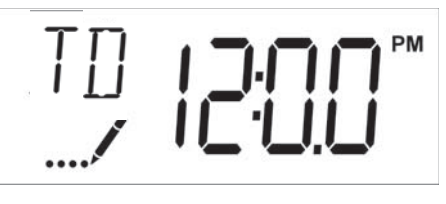

Figure 6

#### Mise en attente d'une régénération

- Appuyer sur le bouton de régénération. L'icône Service clignotera pour indiquer qu'une régénération est mise en attente.
- 2. Pour annuler une régénération en attente, appuyer sur le bouton de régénération.

#### Régénération immédiate

Maintenir appuyé le bouton de régénération pendant cinq secondes.

# 8 – FONCTIONNEMENT DU TIMER TYPHOON *suite*

#### Régénération volumétrique immédiate

La régénération volumétrique immédiate mesure la consommation d'eau et régénère la vanne dès que sa capacité calculée est épuisée. La vanne calcule la capacité du système en divisant la capacité de l'appareil par la dureté de l'eau à traiter et en retranchant la réserve. Les vannes volumétriques immédiates n'utilisent généralement pas de volume de réserve. En outre, la vanne déclenchera un cycle de régénération à l'heure programmée si un nombre de jours équivalant au forçage calendaire de la régénération s'est écoulé avant que la consommation d'eau n'ait atteint la capacité calculée du système.

#### Régénération volumétrique retardée

La régénération volumétrique retardée mesure la consommation d'eau. Le système déclenche une régénération à l'heure de régénération programmée, une fois la capacité calculée du système épuisée. La vanne calcule la capacité du système en divisant la capacité de l'appareil par la dureté de l'eau à traiter et en retranchant la réserve. La réserve devrait être réglée pour que le système fournisse de l'eau adoucie entre l'heure d'épuisement de la capacité du système et celle de la régénération réelle. En outre, une vanne volumétrique retardée déclenchera un cycle de régénération à l'heure programmée si un nombre de jours équivalant au forçage calendaire de la régénération s'est écoulé avant que la consommation d'eau n'ait atteint la capacité calculée du système.

#### Régénération chronométrique

La régénération chronométrique permet de régénérer la vanne à un intervalle programmé. La vanne initiera un cycle de régénération à l'heure de régénération programmée lorsque le nombre de jours écoulés depuis la dernière régénération équivaut à la valeur de forçage calendaire de la régénération.

#### Régénération hebdomadaire

La régénération hebdomadaire déclenche une régénération selon un programme hebdomadaire. Il convient de choisir les jours de régénération dans la programmation en réglant chaque jour sur «off» ou sur «on». La vanne initiera un cycle de régénération les jours sélectionnés avec «on», à l'heure spécifiée.

#### Fonctionnement pendant la régénération

Pendant la régénération, la vanne affiche le numéro du cycle de régénération en cours vers lequel la vanne avance ou qu'elle a atteint et le temps restant de cette phase. Le numéro de cycle qui s'affiche clignote jusqu'à ce que la vanne ait atteint ce cycle de la régénération. Une fois toutes les étapes de régénération terminées, la vanne revient en service et reprend son fonctionnement normal.

Pour passer d'un cycle à l'autre pendant la régénération, appuyer sur le boutton de régénération. Ceci n'aura pas d'effet si la vanne est déjà en train de se déplacer entre deux cycles.

#### Fonctionnement pendant la programmation

Lorsque la vanne est en mode programmation, elle continue de fonctionner normalement, le volume est décompté et les autres paramètres sont maintenus à jour. Les paramètres sont en permanence enregistrés et ne dépendent pas de la batterie.

#### Déclenchement d'une régénération manuelle

1. En service appuyer sur le bouton de régénération pendant 5 secondes.

- 2. La vanne basculera dans le premier cycle de régénération (détassage) et décomptera la durée programmé.
- Appuyer sur le bouton de régénération pour passer au second cycle de régénération (saumurage et rinçage lent).
- 4. Appuyer sur le bouton de régénération pour passer au troisième cycle de régénération (rinçage rapide).
- 5. Appuyer sur le bouton de régénération pour passer au quatrième cycle de régénération (renvoi d'eau).
- 6. Appuyer sur le bouton de régénération pour revenir en service.
  - REMARQUE: Si la vanne est programmée en mode filtre ou contre-courant, l'ordre des cycles de régénération peut être modifié.
  - REMARQUE: Appuyer sur le bouton de régénération pour initier une régénération en attente. Pour annuler une régénération en attente, appuyer de nouveau sur ce bouton. En cas d'exécution de régénération pour une raison quelconque avant l'expiration du délai de régénération différée, la demande de régénération manuelle correspondante sera annulée.

#### Fonctionnement pendant une panne de courant

Le modèle Typhoon comprend une alimentation de secours. En cas de panne de courant, la vanne passe en mode économie d'énergie. Elle ne contrôlera plus la consommation d'eau. L'écran et le moteur s'éteignent, mais la vanne gardera toujours en mémoire l'heure et le jour pendant un délai minimum de 12 heures.

Les paramètres de configuration du système seront stockés et seront restaurés dès le retour du courant quelque soit la durée de la coupure.

L'heure du jour clignote en cas de panne de courant. Appuyer sur n'importe quel bouton pour arrêter le clignotement.

En cas de coupure de courant alors que l'appareil est en régénération, la vanne enregistre la position de la vanne avant de s'arrêter. Une fois le courant rétabli, elle reprendra le cycle de régénération à partir du point où elle s'était interrompue.

| un cycle de régénération, la vanne<br>restera sur cette position jusqu'à ce q<br>le courant soit rétabli. Pour éviter les<br>débordements qui pourraient survenir<br>après une panne de courant pendant<br>la régénération, le système devrait<br>comprendre tous les composants de<br>sécurité obligatoires. |
|----------------------------------------------------------------------------------------------------|
|----------------------------------------------------------------------------------------------------|

La vanne ne déclenchera pas de nouveau cycle de régénération sans courant. Si la vanne manque une régénération programmée en raison d'une panne électrique, une régénération sera mise en attente. Une fois le courant rétabli, la vanne initiera un cycle de régénération à l'heure du jour correspondant à l'heure de régénération programmée. En général, la vanne régénèrera un jour après ce qui a été programmé. Si le volume d'eau traitée est important et que des coupures de courant sont prévisibles, le système devrait être configuré avec une capacité de réserve suffisante pour compenser les délais de régénération.

# 9 – PROGRAMMATION DE LA STORM

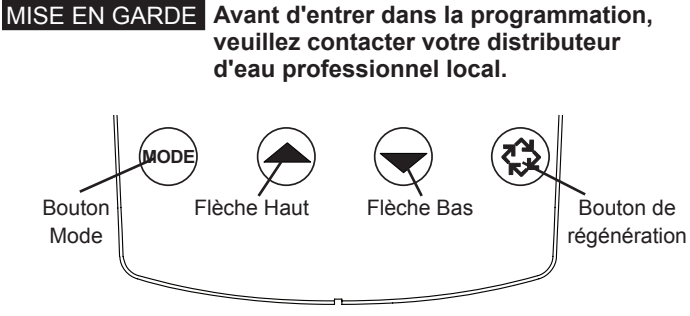

Figure 7

Appuyer sur le bouton Mode pour naviguer dans les options de programmation.

Quand la vanne est mise sous tension, l'écran affichera l'heure du jour. Régler l'heure du jour en maintenant les flèches Haut et Bas. Pour enregistrer l'heure actuelle, maintenir le bouton de régénération jusqu'à ce que l'icône Programmation disparaisse.

## 5800 Volumétrique co-courant/contre-courant

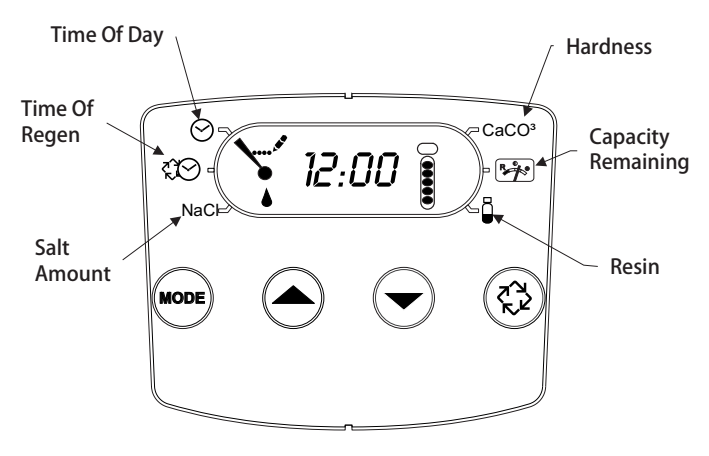

#### Figure 8

- Appuyer sur le bouton Mode pour passer à l'heure de régénération. Appuyer sur les flèches Haut et Bas pour ajuster l'heure de régénération.
- Appuyer sur le bouton Mode pour passer à la quantité de sel. Appuyer sur les flèches Haut et Bas pour ajuster le dosage de sel. La plage de comptage impériale est comprise entre 3 et 18lbs. La plage de comptage métrique est comprise entre 50 et 290 grammes par litre.
- Appuyer de nouveau sur le bouton Mode pour passer à la dureté. Appuyer sur les flèches Haut et Bas pour ajuster le réglage de la dureté. La plage de mesure impériale du timer est comprise entre 3 et 200 g/l. La plage de mesure métrique du timer est comprise entre 30 et 200mg/l.
- Appuyer de nouveau sur le bouton Mode pour passer à la Capacité restante. Il s'agit du volume que l'appareil peut traiter. Ce réglage n'est pas ajustable.
- 5. Appuyer de nouveau sur le bouton Mode pour passer à la Résine. Utiliser les flèches Haut et Bas pour ajuster le volume de résine de la bouteille. La plage de mesure impériale de la vanne est comprise en 0,25 et 3 pieds cubes. La plage de mesure métrique de la vanne est comprise en 5 et 100 litres.
- Pour enregistrer la programmation, maintenir le bouton de régénération jusqu'à ce que l'icône Programmation disparaisse.

- 7. Si seulement une phase du programme est modifiée, maintenir le bouton de régénération jusqu'à ce que l'icône Programmation disparaisse, pour enregistrer vos modifications. Si le boutton de régénération n'est pas maintenu jusqu'à ce que l'icône Programmation disparaisse, les modifications effectuées ne seront pas enregistrées.
- REMARQUE: Cette version a une fonction réserve jourde-la-semaine. Elle calcule une réserve pour chaque jour de la semaine en fonction des quatre dernières semaines.

#### 5800 Chronométrique co-courant/contre-courant

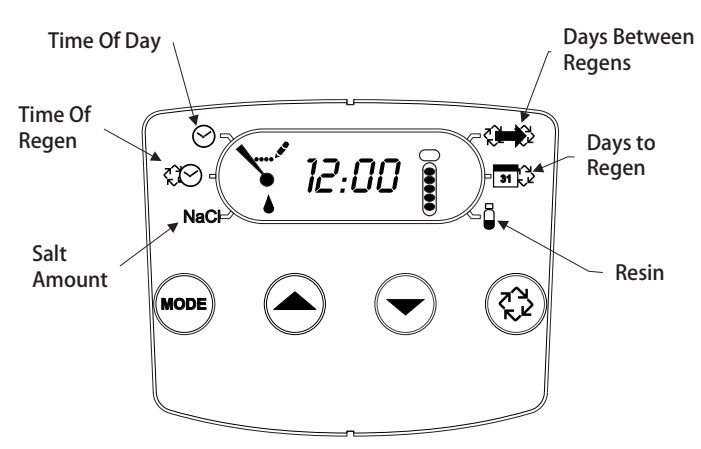

#### Figure 9

- Appuyer sur le bouton Mode pour passer à l'heure de régénération. Appuyer sur les flèches Haut et Bas pour ajuster l'heure de régénération.
- Appuyer sur le bouton Mode pour passer à la quantité de sel. Appuyer sur les flèches Haut et Bas pour ajuster le dosage de sel. La plage de comptage impériale est comprise entre 3 et 18lbs. La plage de comptage métrique est comprise entre 50 et 290 grammes par litre.
- 3. Appuyer de nouveau sur le bouton Mode pour passer aux Jours entre les régénérations. La plage est de 1 à 30 jours.
- 4. Appuyer de nouveau sur le bouton Mode pour passer aux Jours avant la régénération. Ce réglage n'est pas ajustable.
- 5. Appuyer de nouveau sur le bouton Mode pour passer à la Résine. Utiliser les flèches Haut et Bas pour ajuster le volume de résine de la bouteille. La plage de mesure impériale de la vanne est comprise en 0,25 et 3 pieds cubes. La plage de mesure métrique de la vanne est comprise en 5 et 100 litres.
- Pour enregistrer la programmation, maintenir le bouton de régénération jusqu'à ce que l'icône Programmation disparaisse.
- 7. Si seulement une phase du programme est modifiée, maintenir le bouton de régénération jusqu'à ce que l'icône Programmation disparaisse, pour enregistrer vos modifications. Si le boutton de régénération n'est pas maintenu jusqu'à ce que l'icône Programmation disparaisse, les modifications effectuées ne seront pas enregistrées.

# 9 – PROGRAMMATION DE LA STORM

#### <u>suite</u>

## 5800 Filtre volumétrique

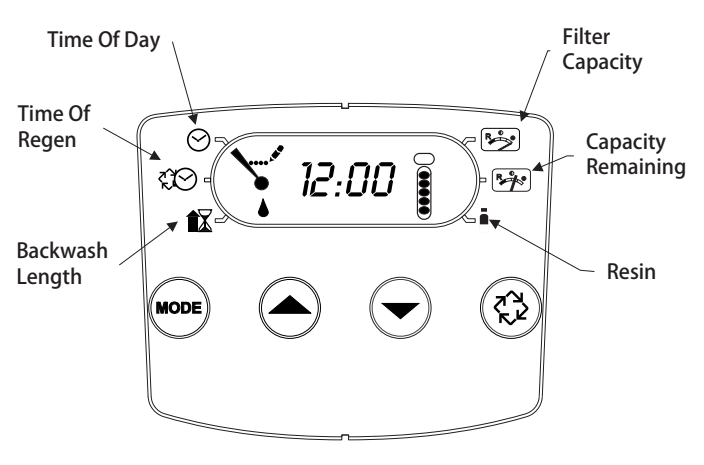

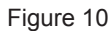

- 1. Appuyer sur le bouton Mode pour passer à l'heure de détassage. Appuyer sur les flèches Haut et Bas pour ajuster l'heure de détassage.
- Appuyer de nouveau sur le bouton Mode pour passer à la Durée de détassage. Appuyer sur les flèches Haut et Bas pour ajuster la durée de détassage. La plage est de 1 à -30 minutes.
- Appuyer de nouveau sur le bouton Mode pour passer à la Capacité du filtre. Appuyer sur les flèches Haut et Bas pour ajuster le réglage de la capacité du filtre. La plage de mesure impériale de la vanne est comprise entre 100 et 90 000 gallons. La plage de mesure métrique de la vanne est comprise entre 1 et 900 mètres cubes.
- 4. Appuyer de nouveau sur le bouton Mode pour passer à la Capacité restante. Il s'agit du volume que l'appareil peut traiter. Ce réglage n'est pas ajustable.
- 5. Appuyer de nouveau sur le bouton Mode pour passer à la Résine. Utiliser les flèches Haut et Bas pour ajuster le volume de résine de la bouteille. La plage de mesure impériale de la vanne est comprise en 0,25 et 3 pieds cubes. La plage de mesure métrique de la vanne est comprise en 5 et 100 litres.
- Pour enregistrer la programmation, maintenir le bouton de régénération jusqu'à ce que l'icône Programmation disparaisse.
- 7. Si seulement une phase du programme est modifiée, maintenir le bouton de régénération jusqu'à ce que l'icône Programmation disparaisse, pour enregistrer vos modifications. Si le boutton de régénération n'est pas maintenu jusqu'à ce que l'icône Programmation disparaisse, les modifications effectuées ne seront pas enregistrées.
- REMARQUE: Cette version a une fonction réserve jourde-la-semaine. Elle calcule une réserve pour chaque jour de la semaine en fonction des quatre dernières semaines.

## 5800 Filtre chronométrique

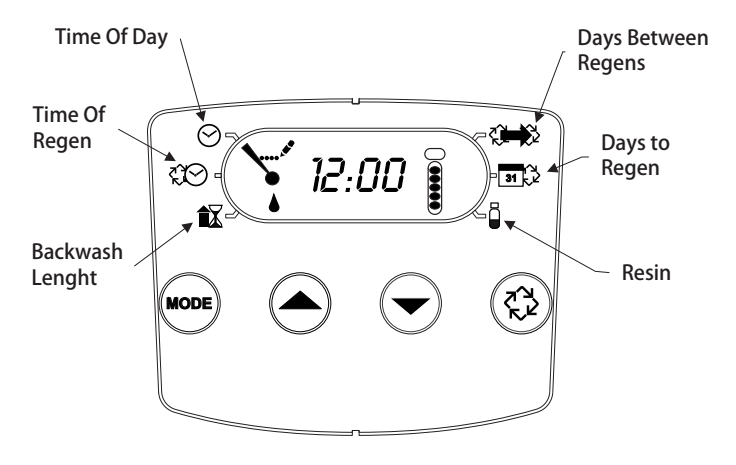

#### Figure 11

- 1. Appuyer sur le bouton Mode pour passer à l'heure de détassage. Appuyer sur les flèches Haut et Bas pour ajuster l'heure de détassage.
- Appuyer de nouveau sur le bouton Mode pour passer à la Durée de détassage. Appuyer sur les flèches Haut et Bas pour ajuster la durée de détassage. La plage est de 1 à -30 minutes.
- 3. Appuyer de nouveau sur le bouton Mode pour passer aux Jours entre les régénérations. La plage est de 1 à 30 jours.
- 4. Appuyer de nouveau sur le bouton Mode pour passer aux Jours avant le détassage. Ce réglage n'est pas ajustable.
- Appuyer de nouveau sur le bouton Mode pour passer à la Résine. Utiliser les flèches Haut et Bas pour ajuster le volume de résine de la bouteille. La plage de mesure impériale de la vanne est comprise en 0,25 et 3 pieds cubes. La plage de mesure métrique de la vanne est comprise en 5 et 100 litres.
- Pour enregistrer la programmation, maintenir le bouton de régénération jusqu'à ce que l'icône Programmation disparaisse.
- 7. Si seulement une phase du programme est modifiée, maintenir le bouton de régénération jusqu'à ce que l'icône Programmation disparaisse, pour enregistrer vos modifications. Si le boutton de régénération n'est pas maintenu jusqu'à ce que l'icône Programmation disparaisse, les modifications effectuées ne seront pas enregistrées.

# <u>10 – MODE DIAGNOSTIC DE LA STORM</u>

| Volumétrique – Unités de mesure américaines |                                                                                                    |  |
|---------------------------------------------|----------------------------------------------------------------------------------------------------|--|
| Code<br>diagnostic                          | Désignation                                                                                          |  |
| H1                                          | Affiche le nombre de jours depuis la dernière<br>régénération, 0-30.                                 |  |
| H2                                          | Affiche le débit actuel, en gallons par minute.                                                      |  |
| H3                                          | Affiche le jour actuel de la semaine, 1-7.                                                           |  |
| H4                                          | Affiche le volume total d'eau traitée par l'appareil pour le jour actuel, en gallons.                |  |
| H5                                          | Affiche le volume total d'eau consommée depuis la<br>dernière régénération, en gallons.              |  |
| H6                                          | Affiche la version du logiciel. Numéro de version du logiciel. D = à co-courant U = à contre-courant |  |
| A1                                          | Affiche la consommation moyenne d'eau pour le jour 1, en gallons.                                    |  |
| A2                                          | Affiche la consommation moyenne d'eau pour le jour 2, en gallons.                                    |  |
| A3                                          | Affiche la consommation moyenne d'eau pour le jour 3, en gallons.                                    |  |
| A4                                          | Affiche la consommation moyenne d'eau pour le jour 4, en gallons.                                    |  |
| A5                                          | Affiche la consommation moyenne d'eau pour le jour 5, en gallons.                                    |  |
| A6                                          | Affiche la consommation moyenne d'eau pour le jour 6, en gallons.                                    |  |
| A7                                          | Affiche la consommation moyenne d'eau pour le jour 7, en gallons.                                    |  |

| Volumétrique – Unités de mesure métriques |                                                                                                    |  |
|-------------------------------------------|----------------------------------------------------------------------------------------------------|--|
| Code<br>diagnostic                        | Désignation                                                                                             |  |
| H1                                        | Affiche le nombre de jours depuis la dernière<br>régénération, 0-30.                                    |  |
| H2                                        | Affiche le débit actuel, en litres par minute.                                                          |  |
| H3                                        | Affiche le jour actuel de la semaine.                                                                   |  |
| H4                                        | Affiche le volume total de l'eau traitée par l'appareil<br>pour le jour actuel, en mètres cubes.        |  |
| H5                                        | Affiche le volume total de l'eau consommée depuis la<br>dernière régénération, en mètres cubes.         |  |
| H6                                        | Affiche la version du logiciel. Numéro de version du<br>logiciel. D = à co-courant U = à contre-courant |  |
| A1                                        | Affiche la consommation moyenne d'eau pour le jour 1, en mètres cubes.                                  |  |
| A2                                        | Affiche la consommation moyenne d'eau pour le jour 2, en mètres cubes.                                  |  |
| A3                                        | Affiche la consommation moyenne d'eau pour le jour 3, en mètres cubes.                                  |  |
| A4                                        | Affiche la consommation moyenne d'eau pour le jour 4, en mètres cubes.                                  |  |
| A5                                        | Affiche la consommation moyenne d'eau pour le jour 5, en mètres cubes.                                  |  |
| A6                                        | Affiche la consommation moyenne d'eau pour le jour 6, en mètres cubes.                                  |  |
| A7                                        | Affiche la consommation moyenne d'eau pour le jour 7, en mètres cubes.                                  |  |

| Chronométrique              |                                                                                                    |  |
|-----------------------------|----------------------------------------------------------------------------------------------------|--|
| Code Désignation diagnostic |                                                                                                    |  |
| H1                          | Affiche le nombre de jours depuis la dernière<br>régénération, 1-7.                                     |  |
| H6                          | Affiche la version du logiciel. Numéro de version du<br>logiciel. D = à co-courant U = à contre-courant |  |

REMARQUE: Les cartes à mesure impériale afficheront tous les débits en gallons. Les cartes à mesure métrique afficheront tous les débits en litres.

Procédure à suivre en mode Diagnostic

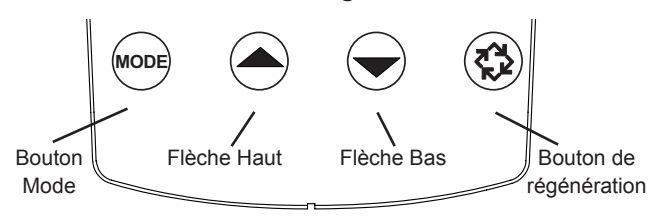

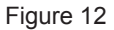

- 1. Pour entrer dans le mode Diagnostic, appuyer et maintenir le bouton Mode et la flèche Haut.
- 2. L'écran affichera le premier diagnostic. Appuyer sur la flèche Haut pour voir la valeur.
- 3. Appuyer deux fois sur le bouton Mode pour passer au diagnostic suivant.
- Appuyer sur la flèche Haut pour voir la valeur. Continuer jusqu'à avoir pris connaissance de tous les diagnostics. Le tableau ci-dessus indique tous les diagnostics.
- Pour sortir du mode Diagnostic, maintenir le bouton de régénération pendant une minute. La carte sort automatiquement du mode après 30 secondes si aucun bouton n'est utilisé.

# 11 - TABLEAU DU MODE DE PROGRAMMATION TYPHOON

#### MISE EN GARDE Avant d'entrer dans la programmation, veuillez contacter votre distributeur d'eau professionnel local.

| Options de programmation        |                                                 |                         |                                                                                                    |
|---------------------------------|-------------------------------------------------|-------------------------|----------------------------------------------------------------------------------------------------|
| Abréviation                     | Paramètre                                       | Abréviation de l'option | Options                                                                                                    |
| DF                              | Format d'affichage                              | GAL                     | Gallons                                                                                                    |
|                                 |                                                 | Ltr                     | Litres                                                                                                    |
| VT                              | Type de vanne                                   | 5800                    | Vanne 5800                                                                                                    |
| RF                              | Sens de la régénération                         | dF1b                    | Vanne co-courant standard, détassage unique                                                                                                    |
|                                 |                                                 | dF2b                    | Vanne co-courant standard, détassage double                                                                                                    |
|                                 |                                                 | Fltr                    | Filtre                                                                                                    |
|                                 |                                                 | UFIt                    | Filtre contre-courant                                                                                                    |
|                                 |                                                 | dFFF                    | Vanne co-courant, renvoi d'eau en premier                                                                                                    |
|                                 |                                                 | UFbd                    | Vanne contre-courant, saumurage en premier                                                                                                    |
|                                 |                                                 | UFFF                    | Vanne contre-courant, renvoi d'eau en premier                                                                                                    |
|                                 |                                                 | O-DF                    | Autres en co-courant                                                                                                    |
| СТ                              | Type de Régénération                            | Fd                      | Volumétrique retardée                                                                                                    |
|                                 |                                                 | FI                      | Volumétrique immédiate                                                                                                    |
|                                 |                                                 | tc                      | Chronométrique                                                                                                    |
|                                 |                                                 | dAY                     | Chronométrique hebdomadaire                                                                                                    |
| С                               | Capacité du système                             |                         | Capacité du système (grains)                                                                                                    |
| Н                               | Dureté                                          |                         | Dureté de l'eau à l'entrée                                                                                                    |
| RS                              | Type de réserve                                 | SF                      | Facteur de sécurité en %                                                                                                    |
|                                 |                                                 | rc                      | Capacité de réserve fixe                                                                                                    |
| SF                              | Facteur de sécurité                             |                         | Pourcentage de la capacité du système à utiliser en tant que réserve                                                                                                    |
| RC                              | Capacité de réserve fixe                        |                         | Volume fixe à utiliser en tant que réserve                                                                                                    |
| DO                              | Forçage calendaire                              |                         | Réglage du forçage calendaire du système                                                                                                    |
| RT                              | Heure de régénération                           |                         | L'heure du jour à laquelle le système régénérera                                                                                                    |
| BW, BD, RR, BF                  | Durées des cycles de<br>régénération            |                         | La durée de chaque cycle de régénération. Ajustable en OFF et de<br>0 à 199 minutes.                                                                                                    |
|                                 |                                                 |                         | REMARQUE: Si «Othr» (Autres) est sélectionné sous<br>«Valve Type» (Type de vanne), C1, C2, C20<br>s'afficheront avec les cycles disponibles RR,<br>BD, SR, BW, RF, SP. LC indique le dernier cycle. |
| D1, D2, D3, D4,<br>D5, D6, & D7 | Réglage Jour de la semaine                      |                         | Réglage des jours de la semaine (On ou Off) pour déclencher la<br>régénération sur des systèmes chronométriques hebdomadaires.                                                                      |
| CD                              | Jour actuel                                     |                         | Jour actuel de la semaine                                                                                                    |
| FM                              | Type de compteur                                | P0.7                    | Compteur 3/4" à palette                                                                                                    |
|                                 |                                                 | t0.7                    | Compteur 3/4" à turbine                                                                                                    |
|                                 |                                                 | P1.0                    | Compteur 1" à palette                                                                                                    |
|                                 |                                                 | t1.0                    | Compteur 1" à turbine                                                                                                    |
|                                 |                                                 | P1.5                    | Compteur 1,5" à palette                                                                                                    |
|                                 |                                                 | t1.5                    | Compteur 1,5" à turbine                                                                                                    |
|                                 |                                                 | P2.0                    | Compteur 2" à palette                                                                                                    |
|                                 |                                                 | Gen                     | Générique ou autre compteur non Fleck                                                                                                    |
| К                               | Réglage du nombre d'im-<br>pulsions de comptage |                         | Impulsions de comptage par volume pour les compteurs génériques ou non Fleck                                                                                                    |

REMARQUE: Certains éléments peuvent ne pas s'afficher en fonction de la configuration du timer. Le timer ne prendra pas les modifications en compte et sortira du mode de programmation si aucun bouton n'est utilisé pendant 5 minutes.

# 12 – PROGRAMMATION DE LA TYPHOON

Une fois dans le mode de programmation, vous pourrez visualiser et définir tous les réglages d'options disponibles. Selon les réglages actuels des options, certains paramètres ne peuvent pas être consultés ou définis.

## Réglage de l'heure

- 1. Appuyer et maintenir les flèches Haut et Bas jusqu'à ce que l'icône Programmation remplace l'icône Service et que l'afficheur indique TD.
- 2. Ajuster l'heure affichée à l'aide des boutons Haut et Bas.
- Lorsque l'heure souhaitée est paramétrée, appuyer sur le bouton de régénération pour reprendre un fonctionnement normal. L'unité revient également en mode de fonctionnement normal après 5 secondes si aucun bouton n'est enfoncé.

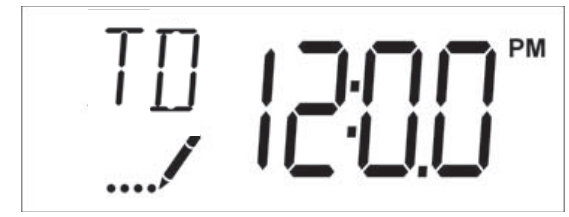

Figure 13

## Entrée dans le mode de programmation

Régler l'heure du jour à 12:01 PM. Appuyer sur le bouton de régénération (pour sortir du mode Réglage de l'heure du jour). Appuyer et maintenir la flèche Haut et Bas, jusqu'à ce que l'icône Programmation remplace l'icône Service et que l'écran du format d'affichage apparaisse.

## Quitter le mode de programmation

Appuyer sur le bouton de régénération pour accepter les réglages affichés et passer au paramètre suivant. Appuyer sur le bouton de régénération au niveau du dernier paramètre pour enregistrer tous les réglages et revenir au fonctionnement normal. La vanne supprimera automatiquement toutes les modifications de programmation et reviendra au mode de fonctionnement normal si le mode programmation reste inactif sans saisie pendant 5 minutes.

## Réinitialisations

#### **Réinitialisation logicielle**

Appuyer et maintenir le bouton de régénération et la flèche Bas pendant 25 secondes en mode Service normal. Cela réinitialisera tous les paramètres aux valeurs par défaut. Le volume restant dans les systèmes volumétriques immédiats ou retardés et le nombre de jours depuis la dernière régénération dans les systèmes chronométriques ne peuvent pas être réinitialisés.

#### Réinitialisation principale

Maintenez le bouton de régénération tout en mettant l'appareil sous tension. Cela réinitialise tous les paramètres de l'appareil. Contrôler et vérifier les choix sélectionnés dans le mode programmation.

## 1. Format d'affichage (Code d'affichage DF)

Le paramètre Format d'affichage spécifie l'unité de mesure qui sera utilisée pour le volume et comment la vanne affichera l'heure du jour. Il est identifié par les lettres «DF» dans le coin supérieur gauche de l'écran. Il y a deux réglages possibles.

| Réglage Format<br>d'affichage | Unité de volume | Affichage de<br>l'heure |
|-------------------------------|-----------------|-------------------------|
| GAL                           | Gallons US      | 12 heures AM/PM         |
| Ltr                           | Litres          | 24 heures               |

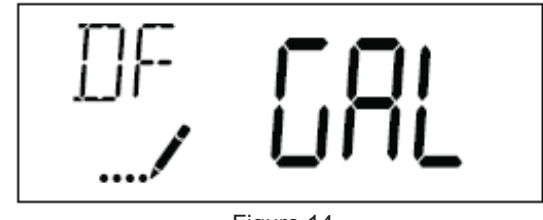

Figure 14

## 2. Type de vanne (Code d'affichage VT)

Appuyer sur le bouton de régénération. Utiliser cet écran pour définir le type de vanne. Le modèle 5800 est le seul type de vanne actuellement disponible.

## 3. Sens de régénération (Code d'affichage RF)

Appuyer sur le bouton régénération. Ce paramètre détermine le type de cycle de la vanne pendant la régénération. A noter que certaines vanne requièrent que la vanne soit fabriquée avec des composants spécifiques. Vérifier que la vanne est configurée de manière adéquate avant de modifier le réglage Type de vanne. Ce paramètre est identifié par les lettres «RF» dans le coin supérieur gauche de l'écran. Il y a huit réglages possibles.

| Abréviation | Paramètre                                        |
|-------------|--------------------------------------------------|
| dF1b        | Vanne co-courant standard,<br>détassage unique   |
| dF2b        | Vanne co-courant standard,<br>détassage double   |
| Fltr        | Filtre                                           |
| AIO         | Oxydant à injection d'air                        |
| dFFF        | Vanne co-courant, renvoi d'eau en<br>premier     |
| UFbd        | Vanne contre-courant, saumurage en<br>premier    |
| UFFF        | Vanne contre-courant, renvoi d'eau en<br>premier |
| Othr        | Autres                                           |

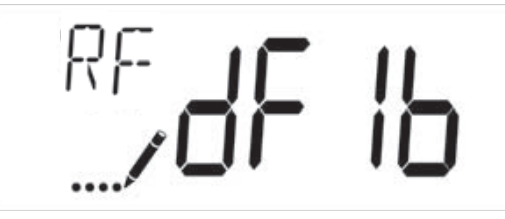

Figure 15

## 4. Type de régénération (Code d'affichage CT)

Appuyer sur le bouton de régénération. Ce paramètre permet de régler le Type de régénération. Il permet de déterminer comment la vanne déclenchera une régénération. Pour de plus amples détails sur le fonctionnement de chaque option, se reporter à la section «Fonctionnement du timer Typhoon» de ce manuel d'entretien. Ce paramètre est identifié par les lettres «CT» dans le coin supérieur gauche de l'écran. Il y a quatre réglages possibles.

# 12 – MODE DE PROGRAMMATION TYPHOON suite

| Abréviation | Paramètre                   |  |
|-------------|-----------------------------|--|
| Fd          | Volumétrique retardée       |  |
| FI          | Volumétrique immédiate      |  |
| tc          | Chronométrique              |  |
| dAY         | Chronométrique hebdomadaire |  |

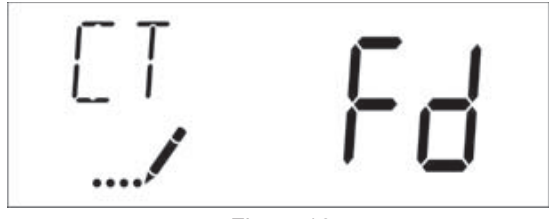

Figure 16

## 5. Capacité de l'appareil (Code d'affichage C)

Appuyer sur le bouton de régénération. Ce paramètre permet de régler la Capacité de l'appareil, soit la capacité de traitement du système. Entrer la capacité de traitement du média lors de la configuration d'un adoucisseur ou la capacité du volume désiré lors de la configuration d'un filtre. Ce paramètre est identifié par la lettre «C» dans le coin supérieur gauche de l'écran (ou par la lettre «V» s'il s'agit de la capacité de volume pour un filtre). Le paramètre Capacité de l'appareil est uniquement disponible en mode volumétrique. Utiliser les boutons Haut et Bas pour ajuster la valeur si nécessaire.

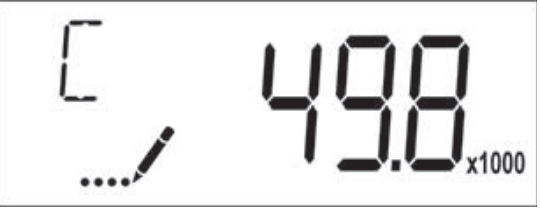

Figure 17

Plage : 1-9'999'000 Litre/°TH

## 6. Dureté de l'eau à l'entrée (Code d'affichage H)

Appuyer sur le bouton de régénération. Ce paramètre permet de régler la Dureté de l'eau à l'entrée. Entrer la dureté de l'eau à l'entrée en °TH. Ce paramètre est identifié par la lettre «H» dans le coin supérieur gauche de l'écran. Le paramètre dureté de l'eau à traiter est uniquement disponible en mode volumétrique. Utiliser les boutons Haut et Bas pour ajuster la valeur si nécessaire.

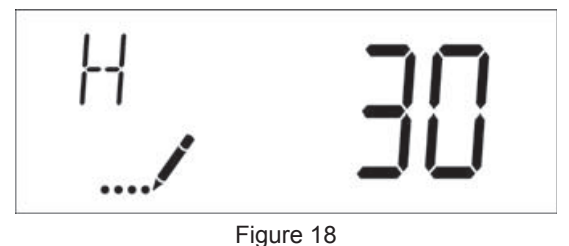

Plage: 1-199 °TH

## 7. Sélection de la réserve (Code d'affichage RS)

Appuyer sur le bouton de régénération. Ce paramètre permet de régler le paramètre Facteur de sécurité et de sélectionner le type de réserve à utiliser dans votre système. Ce paramètre est identifié par les lettres «RS» dans le coin supérieur gauche de l'écran. Ce paramètre est uniquement disponible en mode volumétrique. Il y a deux réglages possibles.

| Abréviation | Paramètre                |
|-------------|--------------------------|
| SF          | Facteur de sécurité      |
| rc          | Capacité de réserve fixe |
| 00          |                          |

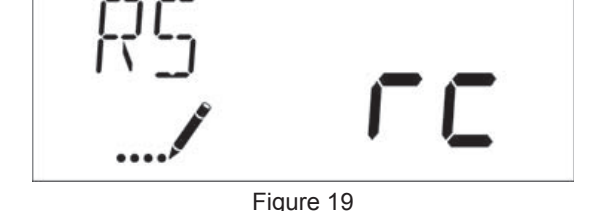

## 8. Facteur de sécurité (Code d'affichage SF)

Appuyer sur le bouton de régénération. Ce paramètre permet d'ajuster la capacité du système. Le réglage est exprimé en pourcentage de la capacité d'eau adoucie que le système devra garder comme réserve. Tout changement de la capacité du système ou de la dureté d'entrée affectera la capacité d'eau adoucie calculée par le système et par conséquent le volume de réserve. Ce paramètre est identifié par les lettres «SF» dans le coin supérieur gauche de l'écran. Utiliser les boutons Haut et Bas pour ajuster la valeur si nécessaire entre 0 et 50 %.

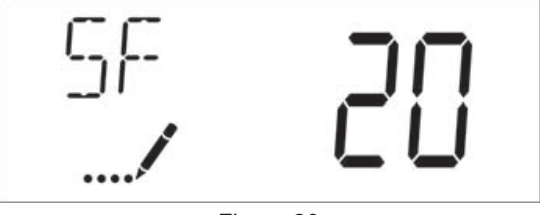

Figure 20

Plage : 0-50 %

## 9. Réserve fixe (Code d'affichage RC)

Appuyer sur le bouton de régénération. Le réglage est exprimé en volume, l'unité dépend du choix dans le paramètre unité d'affichage. Le volume maximal qui peut être pris comme réserve est la moitié de la capacité d'eau adoucie calculé par le système. Ce mode réserve fixe n'est pas affecté par le changement de paramètre de capacité du système et la dureté de l'eau à l'entrée. Ce paramètre est identifié par les lettres «RC» dans le coin supérieur gauche de l'écran. Utiliser les boutons Haut et Bas pour ajuster la valeur si nécessaire.

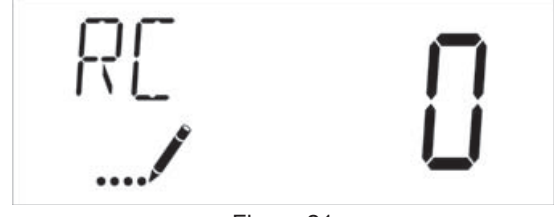

Figure 21 Plage: 0-moitié de la capacité calculée

## 10. Forçage calendaire (Code d'affichage DO)

Appuyez sur le bouton de régénération. Ce paramètre permet de régler le nombre maximum de jours pendant lesquels le système peut rester en service sans une régénération. Le réglage de ce paramètre est obligatoire en mode chronométrique et optionnel en mode volumétrique. Définir la valeur du forçage calendaire sur «OFF» permet de désactiver cette fonction.

# **12 – MODE DE PROGRAMMATION**

## TYPHOON suite

Ce paramètre est identifié par les lettres «DO» dans le coin supérieur gauche de l'écran. Utiliser les boutons Haut et Bas pour ajuster la valeur si nécessaire.

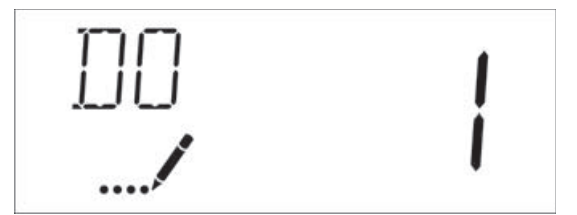

Figure 22

#### Plage : Off-99 jours

#### 11. Heure de régénération

Appuyez sur le bouton de régénération. Ce paramètre permet de régler l'heure à laquelle aura lieu la régénération. En mode volumétrique immédiat, le système ne prendra pas en compte ce paramètre. Ce paramètre est identifié par les lettres «RT» dans le coin supérieur gauche de l'écran. Utiliser les boutons Haut et Bas pour ajuster la valeur si nécessaire.

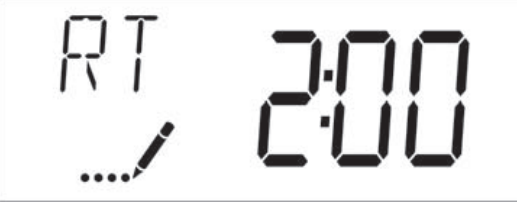

Figure 23

## 12. Cycles de régénération

Appuyer sur le bouton de régénération. Ces paramètres permettent de régler le temps des cycles de régénération. Les différents cycles de régénération sont indiqués sur la base du type de vanne sélectionné pour le système et sont identifiés par une abréviation dans le coin supérieur gauche de l'écran. Les abréviations utilisées sont indiquées ci-dessous.

| Abréviation | Cycle de régénération    |  |
|-------------|--------------------------|--|
| BD          | Saumurage & Rinçage lent |  |
| BF          | Renvoi d'eau             |  |
| BW          | Détassage                |  |
| RR          | Rinçage rapide           |  |
| SV          | Service                  |  |

Si le système a été configuré avec un type de vanne «Other» (Autres), il est nécessaire d'identifier chaque cycle de régénération par C1,C2..., C20. Les phases du cycle peuvent être programmées dans l'ordre à l'aide des boutons Haut et Bas avec les sélections suivantes. Il est possible de régler jusqu'à 20 cycles d'une durée de 0 à 199 minutes. Si un cycle est réglé sur 0, la commande ne sélectionnera pas cette phase pendant la régénération, mais passera aux étapes suivantes. Utiliser les boutons Haut et Bas pour ajuster la valeur si nécessaire. Appuyer sur le bouton de régénération pour accepter le réglage actuel et passer au paramètre suivant. Programmer la dernière phase du cycle sur LC forcera la vanne à revenir en position de service.

| Abréviation | Cycle de régénération    |  |
|-------------|--------------------------|--|
| RR          | Rinçage rapide           |  |
| BD          | Saumurage & Rinçage lent |  |
| SR          | Rinçage lent             |  |
| BW          | Détassage                |  |
| RF          | Remplissage              |  |
| SP          | Service                  |  |
| LC          | Dernier cycle            |  |
|             | ·                        |  |

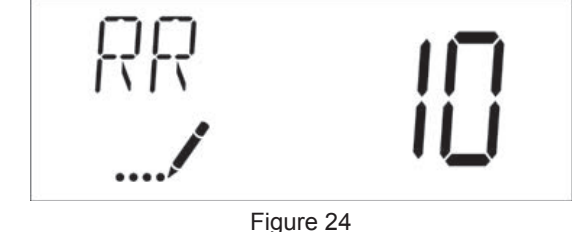

Plage: 0-199 minutes

## 13. Réglage Jour de la semaine

Appuyer sur le bouton de régénération. Ce paramètre permet de sélectionner les jours de la semaine pour déclencher une régénération. Les différents jours de la semaine sont identifiés par D1, D2, D3, D4, D5, D6 et D7 dans le coin supérieur gauche de l'écran. Définir la valeur sur «ON» pour programmer une régénération ou sur «OFF» pour sauter la régénération du jour en question. Utiliser les boutons Haut et Bas pour ajuster le réglage si nécessaire. Appuyer sur le bouton de régénération pour accepter le réglage et passer au jour suivant. Remarque : le programme impose de définir au moins un jour sur «ON». Si les 7 jours de la semaine sont définis sur «OFF», l'appareil reviendra au Jour 1 jusqu'à ce qu'un ou plusieurs jours soient définis sur «ON».

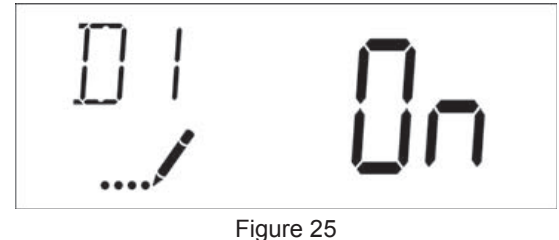

# 14. Jour actuel (Code d'affichage CD)

Appuyez sur le bouton de régénération. Ce paramètre permet de définir le jour actuel du système. Ce paramètre est identifié par les lettres «CD» dans le coin supérieur gauche de l'écran. Utiliser les boutons Haut et Bas pour sélectionner du jour 1 jusqu'au jour 7.

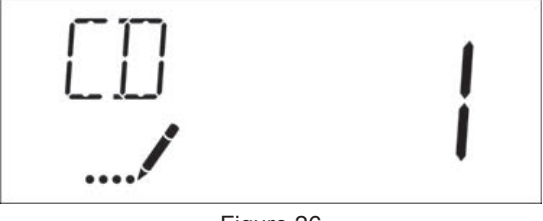

Figure 26

# **12 – MODE DE PROGRAMMATION**

## **TYPHOON** suite

## 15. Type de compteur (Code d'affichage CM)

Appuyez sur le bouton de régénération. Ce paramètre permet de définir le compteur utilisé. Ce paramètre est identifié par les lettres «FM» dans le coin supérieur gauche de l'écran. Utiliser les boutons Haut et Bas pour sélectionner un des huit réglages disponibles.

| Abréviation | Désignation                           |  |
|-------------|---------------------------------------|--|
| P0.7        | Compteur 3/4" à palette               |  |
| t0.7        | Compteur 3/4" à turbine               |  |
| P1.0        | Compteur 1" à palette                 |  |
| t1.0        | Compteur 1" à turbine                 |  |
| P1.5        | Compteur 1,5" à palette               |  |
| t1.5        | Compteur 1,5" à turbine               |  |
| P2.0        | Compteur 2" à palette                 |  |
| Gen         | Générique ou autre compteur non Fleck |  |

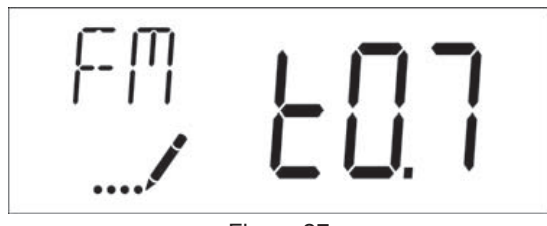

Figure 27

# 16. Réglage des impulsions de comptage (Code d'affichage K)

Appuyer sur le bouton de régénération. Ce paramètre permet de régler le nombre d'impulsions par litre pour un compteur donné. Ce paramètre est identifié par la lettre «K» dans le coin supérieur gauche de l'écran. Utiliser les boutons Haut et Bas pour entrer la constante en impulsions par unité de volume.

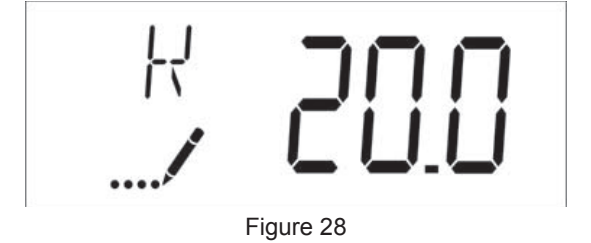

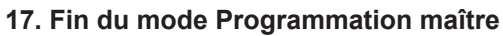

Appuyer sur le bouton de régénération pour enregistrer tous les paramètres et sortir du mode de programmation.

# 13 – MODE DE PROGRAMMATION UTILISATEUR TYPHOON

| Abréviation | Paramètre                    | Désignation                                                                                                    |
|-------------|------------------------------|----------------------------------------------------------------------------------------------------|
| DO          | Forçage calendaire           | Réglage du forçage<br>calendaire                                                                                 |
| RT          | Heure de régénération        | L'heure du jour où le<br>système partira en<br>régénération (mode<br>chronométrique, retardé<br>ou hebdomadaire) |
| Н           | Dureté de l'eau à<br>traiter | Dureté de l'eau à traiter<br>– utilisée pour calculer la<br>capacité des systèmes<br>mesurés.                    |
| RC ou SF    | Capacité de réserve          | Capacité de réserve fixe.                                                                                        |
| CD          | Jour actuel                  | Jour actuel de la semaine.                                                                                       |

REMARQUE: Certains éléments peuvent ne pas s'afficher en fonction de la configuration du timer. Le timer supprimera toutes les modifications et sortira du mode de programmation utilisateur si aucun bouton n'est utilisé pendant 60 secondes.

# Procédure à suivre en mode de programmation utilisateur

- Appuyer sur les boutons Haut et Bas pendant cinq secondes en mode service. L'heure ne doit PAS être réglée sur 12:01.
- Ce paramètre permet de régler le forçage calendaire. Ce paramètre est identifié par les lettres «DO» dans le coin supérieur gauche de l'écran.

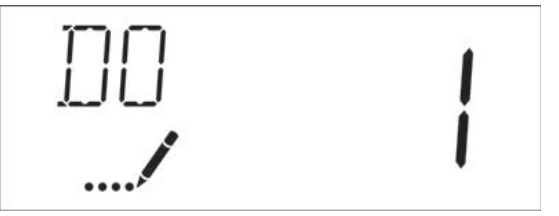

Figure 29

 Appuyer sur le bouton de régénération. Ce paramètre permet de régler l'heure de régénération. Ce paramètre est identifié par les lettres «RT» dans le coin supérieur gauche de l'écran.

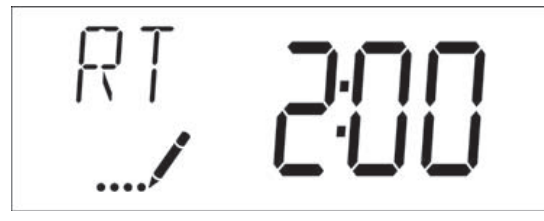

Figure 30

 Appuyer sur le bouton de régénération. Ce paramètre permet de régler la dureté de l'eau à traiter. Ce paramètre est identifié par la lettre «H» dans le coin supérieur gauche de l'écran.

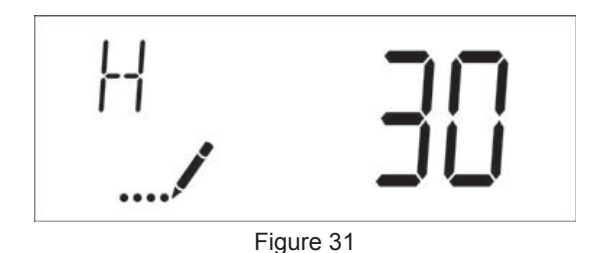

Plage: 1 à 199

 Appuyez sur le bouton Cycle supplémentaire. Servez-vous de cet écran pour ajuster le paramètre Fixed Reserve Capacity (Capacité de réserve fixe). Ce paramètre est identifié par les lettres «RC» ou «SF» dans le coin supérieur gauche de l'écran.

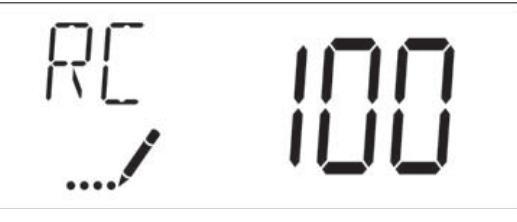

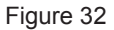

 Appuyer sur le bouton de régénération. Ce paramètre permet de régler le jour de la semaine. Ce paramètre est identifié par les lettres «CD» dans le coin supérieur gauche de l'écran.

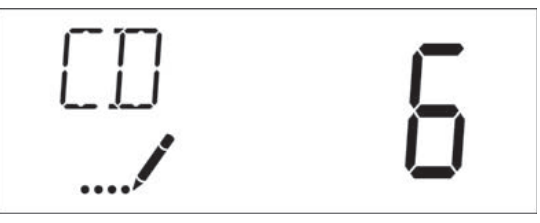

Figure 33

7. Appuyer sur le bouton de régénération pour quitter le mode de programmation utilisateur.

# 14 – MODE DIAGNOSTIC DU TIMER TYPHOON

| Abréviation | Paramètre           | Désignation                                                                                                    |
|-------------|---------------------|----------------------------------------------------------------------------------------------------|
| FR          | Débit instantané    | Affiche le débit de sortie<br>instantané                                                                                                    |
| PF          | Débit de pointe     | Affiche le débit le plus<br>élevé mesuré depuis la<br>dernière régénération.                                                                                              |
| HR          | Heures en service   | Affiche le nombre d'heures<br>depuis la dernière<br>régénération de l'appareil.                                                                                           |
| VU          | Volume consommé     | Affiche le volume total<br>d'eau traitée par l'appareil<br>depuis la dernière<br>régénération.                                                                            |
| RC          | Capacité de réserve | Affiche la capacité de<br>réserve du système,<br>calculée à partir de la<br>capacité du système,<br>de la dureté de l'eau<br>d'alimentation et du facteur<br>de sécurité. |
| SV          | Version logicielle  | Affiche la version logicielle installée sur le contrôleur.                                                                                                    |

REMARQUE: Certains éléments peuvent ne pas s'afficher en fonction de la configuration du timer. Le timer supprimera toutes les modifications et sortira du mode de programmation utilisateur si aucun bouton n'est utilisé pendant 60 secondes.

#### Procédure à suivre en mode Diagnostic

- 1. Appuyer sur les boutons Haut et Bas pendant cinq secondes, une fois en service.
- Cet affichage indique le débit instantané de la vanne. Il est identifié par les lettres «FR» dans le coin supérieur gauche de l'écran.

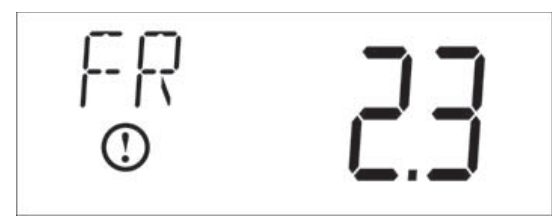

Figure 34

 Appuyer sur la flèche Haut. Cet affichage indique le débit de pointe depuis le dernier cycle de régénération. Il est identifié par les lettres «PF» dans le coin supérieur gauche de l'écran.

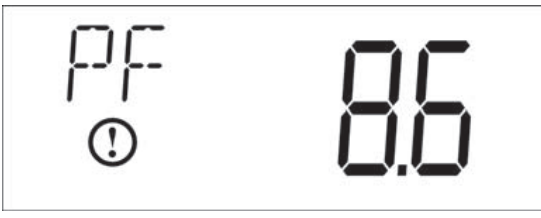

Figure 35

 Appuyer sur la flèche Haut. Cet affichage indique le nombre d'heures en service depuis la dernière régénération. Il est identifié par les lettres «HR» dans le coin supérieur gauche de l'écran.

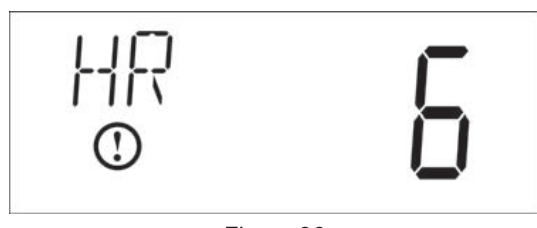

Figure 36

 Appuyer sur la flèche Haut. Cet affichage indique le Volume consommé depuis la dernière régénération. Il est identifié par les lettres «VU» dans le coin supérieur gauche de l'écran.

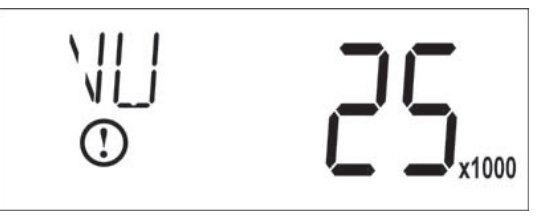

Figure 37

 Appuyer sur la flèche Haut. Cet affichage indique la Capacité de réserve. Il est identifié par les lettres «RC» dans le coin supérieur gauche de l'écran.

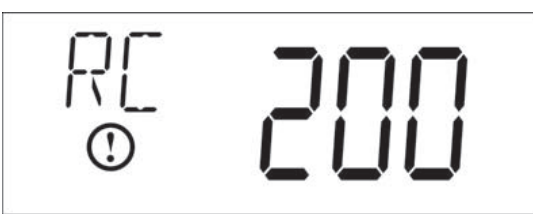

Figure 38

 Appuyer sur la flèche Haut. Cet affichage indique la version logicielle. Il est identifié par les lettres «SV» dans le coin supérieur gauche de l'écran.

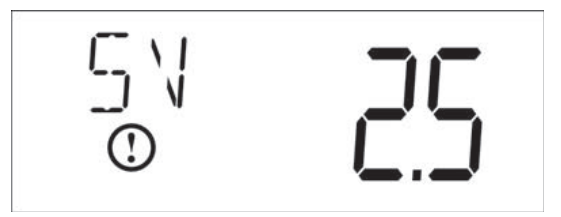

Figure 39

8. Appuyer sur le bouton de régénération pour quitter le mode de programmation utilisateur.

# 15 - DÉPANNAGE STORM

## Codes d'erreur

REMARQUE: Les codes d'erreur n'apparaissent qu'en service.

| Code<br>d'erreur | Type d'erreur                                    | Cause                                                                                                    | Réinitialisation et récupération                                                                                                    |
|------------------|--------------------------------------------------|----------------------------------------------------------------------------------------------------|----------------------------------------------------------------------------------------------------|
| 0                | Calage<br>moteur / Capteur                       | La vanne a mis plus de 6 secondes<br>pour avancer au cycle de                                                                                                    | Débrancher et rebrancher l'alimentation électrique. Laisser la vanne tenter de retrouver la position.                                                                                                    |
|                  | de la came régénération suivant.                 | Vérifier que le capteur optique est en place, les fils connectés à la carte<br>électronique. Vérifier que le moteur et les engrenages sont en état et<br>correctement assemblés. Vérifier que le piston se déplace librement.<br>Remplacer/réassembler les différents composants si nécessaires. |                                                                                                    |
|                  |                                                  |                                                                                                    | Rebrancher l'appareil et observer son comportement. Si l'erreur persiste, débrancher la vanne, la mettre en position by-pass et contacter le support technique.                                                                                       |
| 1                | Moteur en<br>rotation /<br>Détection de<br>cycle | Changement indésirable de l'état<br>du capteur optique.                                                                                                    | Erreur non critique. Impulsion supplémentaire du capteur optique détectée. Appuyer sur n'importe quel bouton pour supprimer l'erreur. Appuyer sur le bouton de régénération pour que le moteur résolve cette erreur.                                  |
| 2                | Régénération                                     | Le système n'a pas régénéré                                                                                                    | Lancer une régénération manuelle pour retirer le code d'erreur.                                                                                                    |
|                  | depuis 30 jours.                                 | Si la vanne est volumétrique, vérifier que le décompte de l'eau se fait<br>correctement sur l'affichage de la carte. S'il n'y a pas de décomptage,<br>vérifier le câble de compteur et le fonctionnement du compteur.                                                                            |                                                                                                    |
|                  |                                                  |                                                                                                    | Entrer dans la programmation et vérifier que le système est configuré correctement ; que les réglages correspondent à la configuration de la vanne, que la capacité du système est réglée correctement et que le compteur est correctement identifié. |
| 4                | Erreur de sécurité                               | La vanne n'a pas pu trouver sa position en une minute.                                                                                                    | Débrancher et rebrancher l'alimentation électrique. Si l'erreur persiste, contacter le support technique.                                                                                                    |

# <u> 16 - DÉPANNAGE TYPHOON</u>

## Codes d'erreur

| <b>REMARQUE:</b> | Les codes | d'erreur | n'apparaissent | qu'en |
|------------------|-----------|----------|----------------|-------|
|                  | service.  |          |                |       |

| Code<br>d'erreur | Type d'erreur                              | Cause                                                                                                    | Réinitialisation et récupération                                                                                                    |
|------------------|--------------------------------------------|----------------------------------------------------------------------------------------------------|----------------------------------------------------------------------------------------------------|
| 0                | Calage<br>moteur / Capteur de<br>la came   | La vanne a mis plus de 6 secondes<br>pour avancer au cycle de<br>régénération suivant.                    | Débrancher et rebrancher l'alimentation électrique. Laisser la vanne<br>tenter de retrouver la position.<br>Vérifier que le capteur optique est en place, les fils connectés à la<br>carte électronique. Vérifier que le moteur et les engrenages sont en<br>état et correctement assemblés. Vérifier que le piston se déplace<br>librement. Remplacer/réassembler les différents composants si<br>nécessaires.<br>Rebrancher l'appareil et observer son comportement. Si l'erreur<br>persiste, débrancher la vanne, la mettre en position by-pass et<br>contacter le support technique.                                                                                                    |
| 1                | Moteur en rotation /<br>Détection de cycle | Changement indésirable de l'état<br>du capteur optique.                                                   | Erreur non critique. Impulsion supplémentaire du capteur optique détectée. Appuyer sur n'importe quel bouton pour supprimer l'erreur. Appuyer sur le bouton de régénération pour que le moteur résolve cette erreur.                                                                                                    |
| 2                | Régénération                               | Le système n'a pas régénéré<br>depuis 99 jours ou bien 7<br>jours en mode chronométrique<br>hebdomadaire. | Lancer une régénération manuelle pour retirer le code<br>d'erreur.<br>Si la vanne est volumétrique, vérifier que le décompte de l'eau<br>se fait correctement sur l'affichage de la carte. S'il n'y a pas de<br>décomptage, vérifier le câble de compteur et le fonctionnement du<br>compteur.<br>Entrer dans la programmation et vérifier que le système est configuré<br>correctement ; que les réglages correspondent à la configuration de<br>la vanne, que la capacité du système et le forçage calendaire sont<br>réglés correctement et que le compteur est correctement identifié. Si<br>la vanne est réglée en mode hebdomadaire, vérifier qu'au moins un<br>jour est réglé sur ON. |
| 3                | Mémoire                                    | Défaillance de la mémoire de la carte.                                                                    | Réinitialiser la programmation et reconfigurer le système. Après la<br>programmation lancer une régénération manuelle. Si l'erreur persiste,<br>contacter le support technique.                                                                                                    |
| 4                | Erreur de sécurité                         | La vanne n'a pas pu trouver sa position en une minute.                                                    | Débrancher et rebrancher l'alimentation électrique. Si l'erreur persiste, contacter le support technique.                                                                                                    |

# 17 - TÊTE DE COMMANDE STORM

1

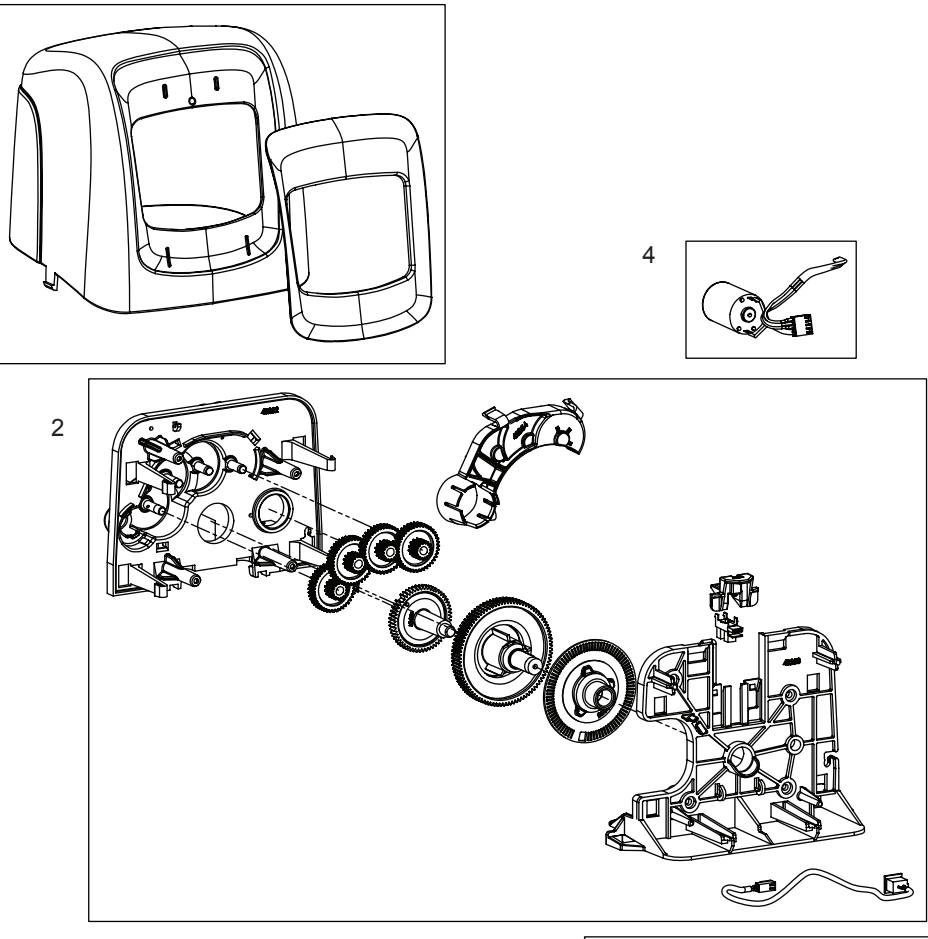

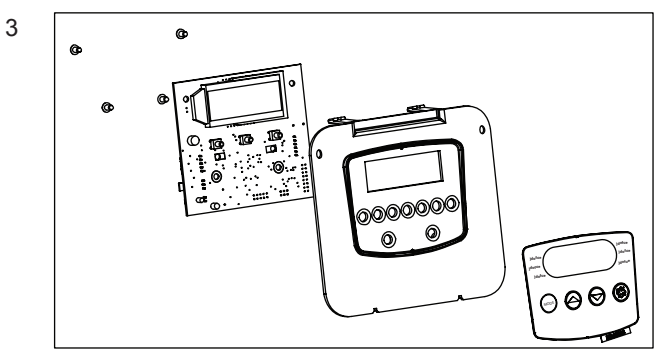

| Item No.     | QTY         | Part No.        | Description                              |
|--------------|-------------|-----------------|------------------------------------------|
| 1            | 1           | 61832-00        | Cover Assembly, Black/Blue               |
| 2            | 1           | 61836           | Panel Gear Assembly, Downflow/<br>Upflow |
| 3            | 1           | *               | E Timer                                  |
| 4            | 1           | 61835           | Motor Assembly                           |
| *Coll your o | liatributor | for part number |                                          |

\*Call your distributor for part number.

# 18 - TÊTE DE COMMANDE TYPHOON

1

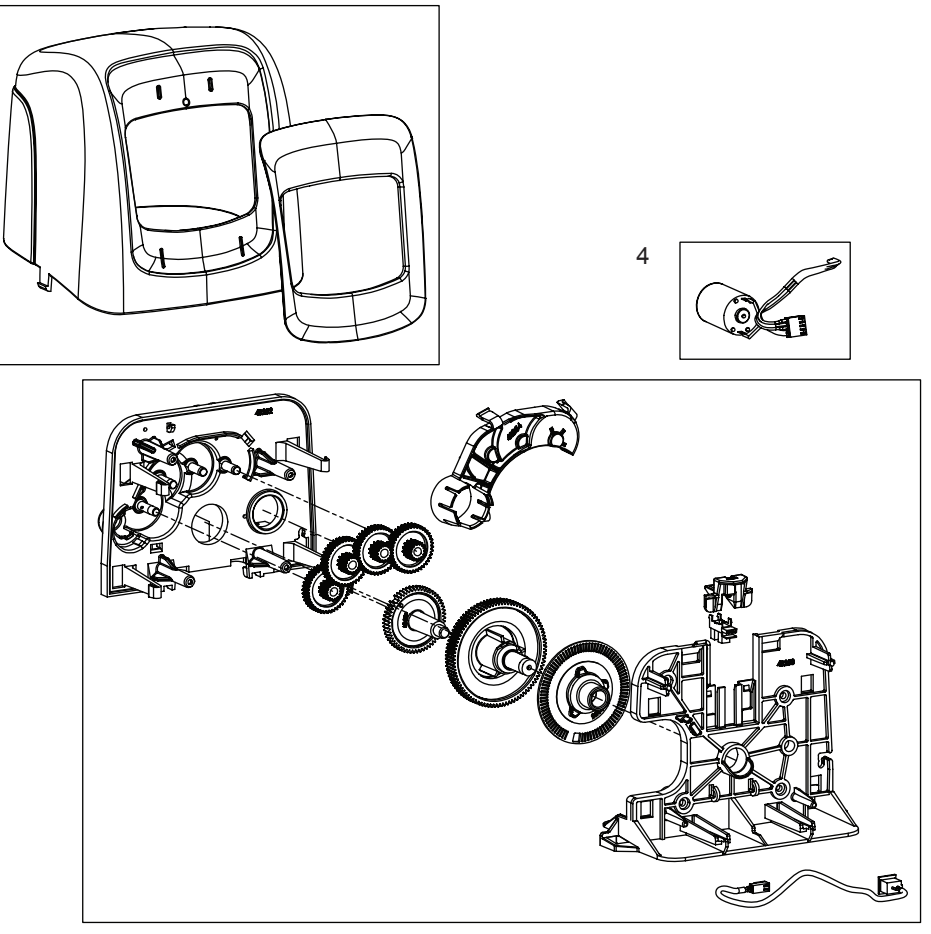

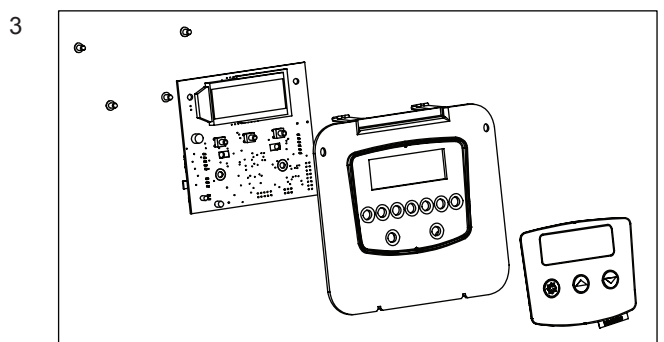

| Item No. | QTY | Part No. | Description                              |
|----------|-----|----------|------------------------------------------|
| 1        | 1   | 61832-00 | Cover Assembly, Black/Blue               |
| 2        | 1   | 61836    | Panel Gear Assembly, Downflow/<br>Upflow |
| 3        | 1   | 61834    | Timer Assembly, Typhoon                  |
| 4        | 1   | 61835    | Motor Assembly                           |

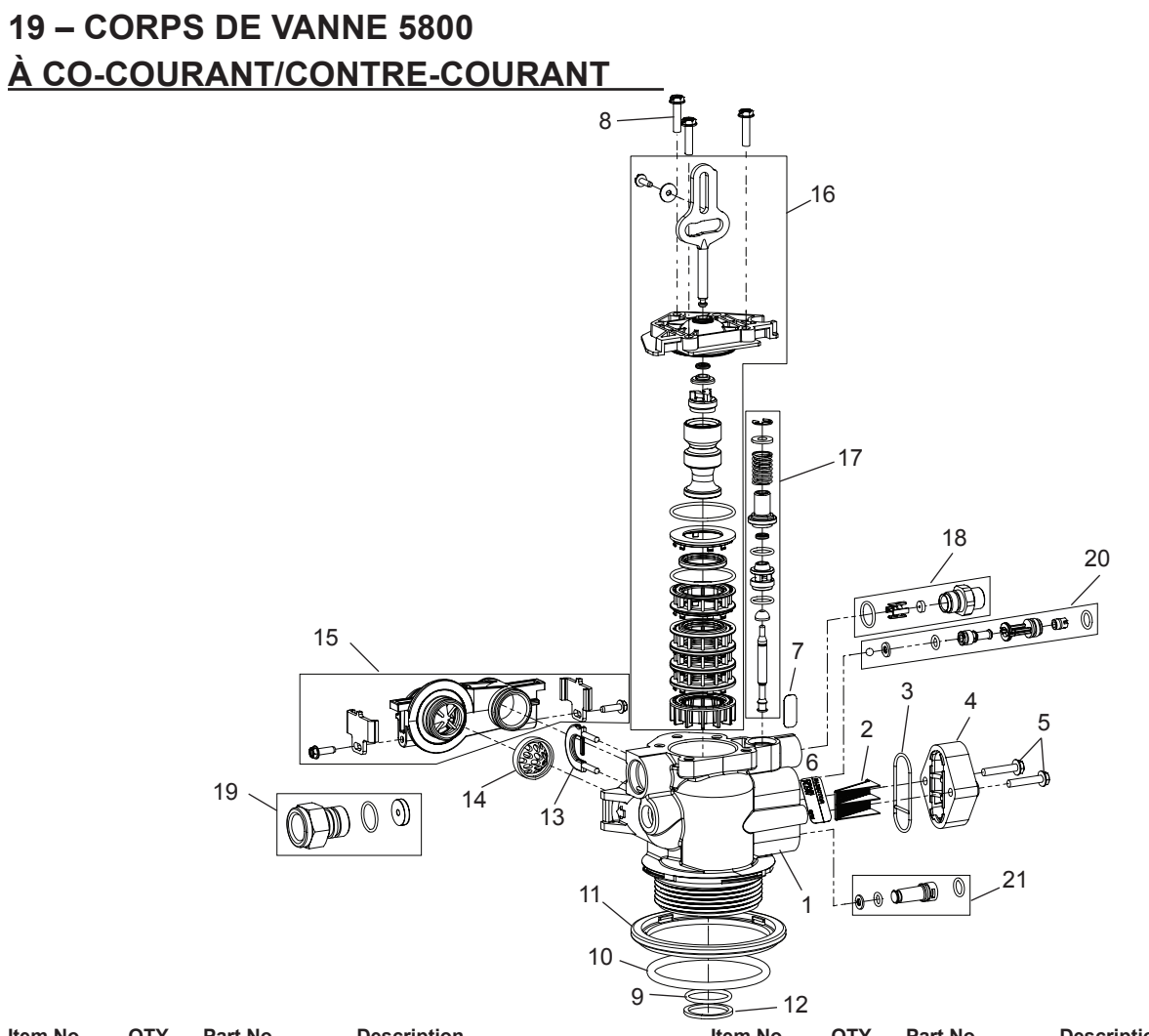

| Item No. | QTY | Part No.  | Description                                                    | Item No.            | QTY                    | Part No.                 | Description                           |
|----------|-----|-----------|----------------------------------------------------------------|---------------------|------------------------|--------------------------|---------------------------------------|
| 1        | 1   | 61857-20  | Valve Body Assy, Mixing,                                       |                     |                        | 60705-08                 | DLFC, Plastic, 0.80 gpm               |
|          |     |           | 9, 10, 11 and 12)                                              |                     |                        | 60705-10                 | DLFC, Plastic, 1.0 gpm                |
| 2        | 1   | 18271     | Screen Injector, 5000                                          |                     |                        | 60705-12                 | DLFC, Plastic, 1.2 gpm                |
| 3        | 1   | 40064     | Seal Injector                                                  |                     |                        | 60705-13                 | DLFC, Plastic, 1.3 gpm                |
| 4        | 1   | 18277     | Cap Injector                                                   |                     |                        | 60705-15                 | DLFC, Plastic, 1.5 gpm                |
|          |     | 18278-20  | Injector Cap Assy, 1610 Regulated,                             |                     |                        | 60705-17                 | DLFC, Plastic, 1.7 gpm                |
|          |     |           | 5000, 20 psi, Black, Upflow                                    |                     |                        | 60705-20                 | DLFC, Plastic, 2.0 gpm                |
|          |     | 18278-30  | Injector Cap Assy, 1610 Regulated,<br>5000 30 psi Black Upflow |                     |                        | 60705-24                 | DLFC, Plastic, 2.4 gpm                |
| 5        | 2   | 18262     | Screw Hex Washer Head #10-24                                   |                     |                        | 60705-30                 | DLFC, Plastic, 3.0 gpm                |
| 0        |     |           | x 1.00                                                         |                     |                        | 60705-35                 | DLFC, Plastic, 3.5 gpm                |
| 6        | 1   | 10759     | Label, 0.5 gpm 1.5 lbs Salt/Min                                |                     |                        | 60705-40                 | DLFC, Plastic, 4.0 gpm                |
| 7        | 1   | 13333     | Label, Injector, Blank                                         |                     |                        | 60705-45                 | DLFC, Plastic, 4.5 gpm                |
| 8        | 3   | 18261     | Screw, Hex Washer Head, #10-24                                 |                     |                        | 60705-50                 | DLFC, Plastic, 5.0 gpm                |
| 0        | 4   | 40004     | 0.81                                                           |                     |                        | 60705-60                 | DLFC, Plastic, 6.0 gpm                |
| 9        | 1   | 13304     | O-ring, -121                                                   |                     |                        | 60705-20                 | DLFC, Plastic, 2.0 gpm                |
| 10       | 1   | 18303-01  | O-ring, -336, 560CD                                            |                     |                        | 60705-70                 | DLFC, Plastic, 7.0 gpm                |
| 11       | 1   | 18589     | Retainer, Tank Seal                                            |                     |                        | 60706-10                 | DLFC, AC x 3/4"F, 10 gpm              |
| 12       | 1   | 13030     | Retainer, Distributor Tube O-ring                              |                     |                        | 60706-12                 | DLFC, AC x 3/4"F, 12 gpm              |
| 13       | 1   | 18312     | Retaining Cup                                                  |                     |                        | 60706-15                 | DLFC, AC x 3/4"F, 15 gpm              |
| 14       | 1   | 14613     | Flow Straightener                                              | 20                  |                        | 18272-000                | Injector Assy, 1610, #000, Brown      |
| 15       | 1   | 60628     | Meter Assy, Turbine, Electronic                                |                     |                        | 18272-00                 | Injector Assy, 1610, #00, Violet      |
| 16       |     | 61837     | Piston and Seal Kit Assy,                                      |                     |                        | 18272-0                  | Injector Assy, 1610, #0, Red          |
|          |     | 04000     | Downlow, 5800                                                  |                     |                        | 18272-1                  | Injector Assy, 1610, #1, White        |
|          |     | 61838     | 5800 5800                                                      |                     |                        | 18272-2                  | Injector Assy, 1610, #2, Blue         |
| 17       | 1   | 60032     | Brine Valve, 4600/5600                                         |                     |                        | 18272-3                  | Injector Assy, 1610, #3, Yellow       |
| 18       |     | 60022-25  | BLFC, 0.25 gpm, 5000/5600/9000                                 | 21                  |                        | 18276-01                 | Injector Assy, Plug, w/O-rings        |
|          |     | 60022-50  | BLFC, 0.50 gpm, 5000/5600/9000                                 | Not Shown           | :                      |                          |                                       |
|          |     | 60022-100 | BLFC, 1.0 gpm, 5000/5600/9000                                  |                     |                        | 40947-01                 | Plug, Brine Valve, w/O-ring, 560CD    |
| 19       |     | 60705-00  | DLFC, Plastic, Blank                                           |                     |                        | 13918-01                 | BLFC Module Plug Assy, w/O-ring       |
|          |     | 60705-06  | DLFC, Plastic, 0.60 gpm                                        | NOTE: In up<br>reve | oflow uni<br>rse hole: | ts, the Injector P<br>3. | Plug and Injector Assy are put in the |

22 • MR12 Fleck 5800 Storm & Typhoon, co-courant/contre-courant

In filter units, both injector holes are plugged with 18276-01.

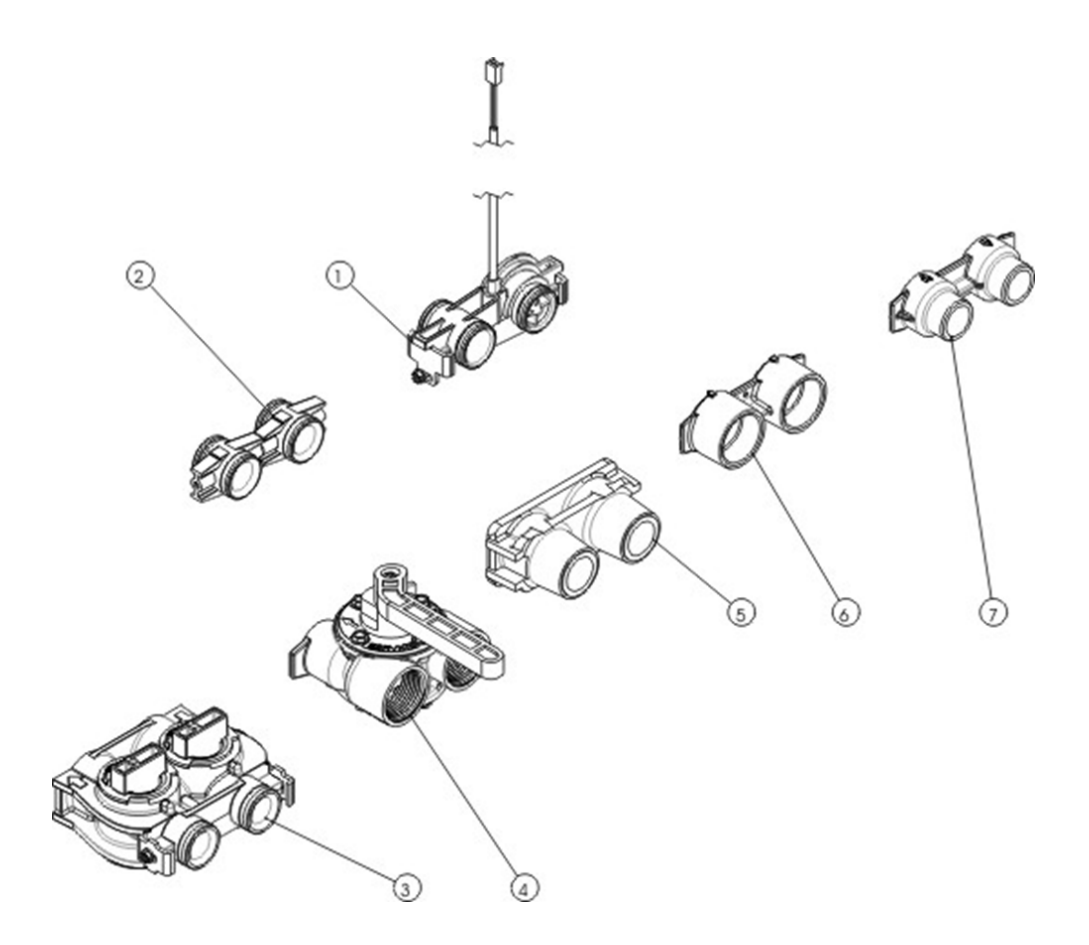

Montage selon version chronométrique ou volumétrique Assembly according to timeclock or metered version Montage jenach zeit- order mengengesteuerten Version Montaje sejùn version cronomética o volumétrica Montaggio second la versione cronometrica o volumétrica Montage volgens chronometrische of volumetrische versie

| ltem No. | QTY | Part No.   | Description                    |
|----------|-----|------------|--------------------------------|
| 1        | 1   | BU60626-01 | Meter Turbin Assy 5800         |
| 2        | 2   | 13709      | Coupling Adapter Assy          |
| 3        | 1   | 60049      | Bypass Assy 3/4" Plastic       |
| 4        | 1   | BU28502    | Bypass Assy 1", Stanless steel |
| 5        | 1   | 18706-12   | Yoke 3/4" BSP male plastic     |
| 5        | 1   | 18706-10   | Yoke 1" BSP male plastic       |
| 6        | 1   | 13398-10   | Yoke 1" BSP female brass       |
| 7        | 1   | 24689      | Yoke 3/4" BSP male brass       |

# 21 – SCHÉMAS DE FLUX DE L'ADOUCISSEUR D'EAU

## **Co-courant**

#### 1. Position de service

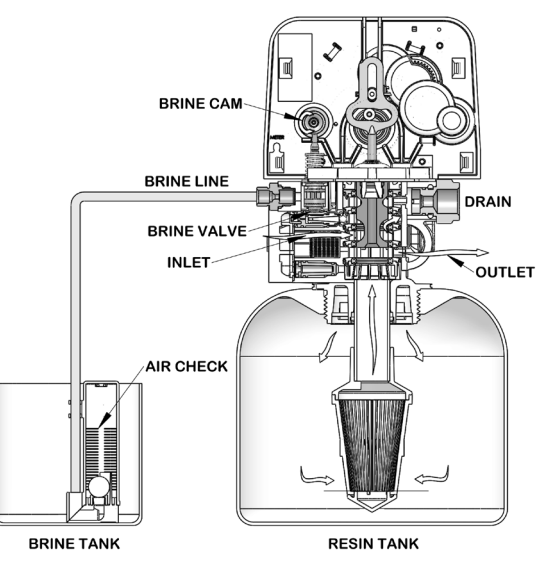

#### 2. Position de détassage

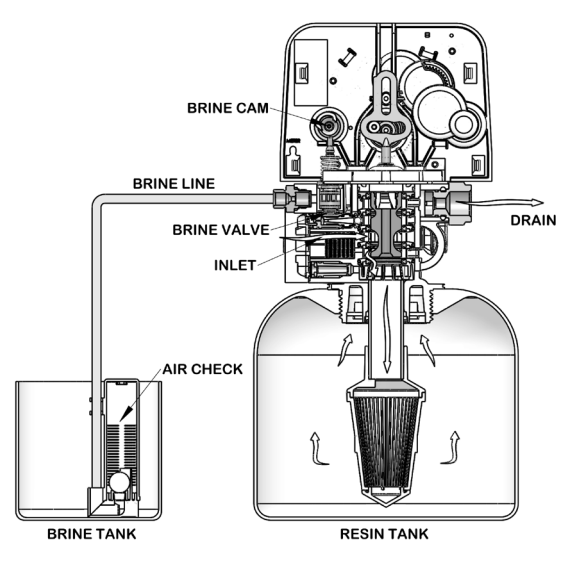

3. Position de saumurage/rinçage lent

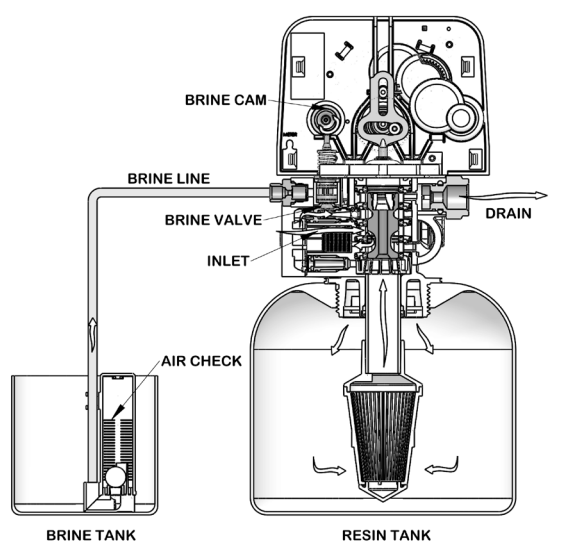

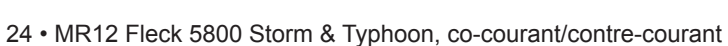

4. Position de rinçage rapide

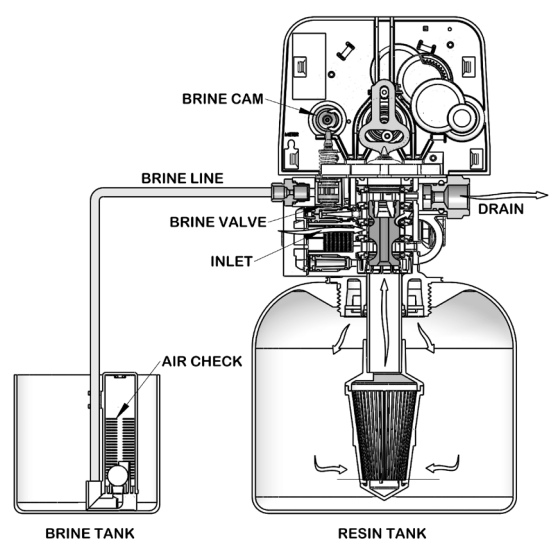

5. Position de remplissage du bac à sel

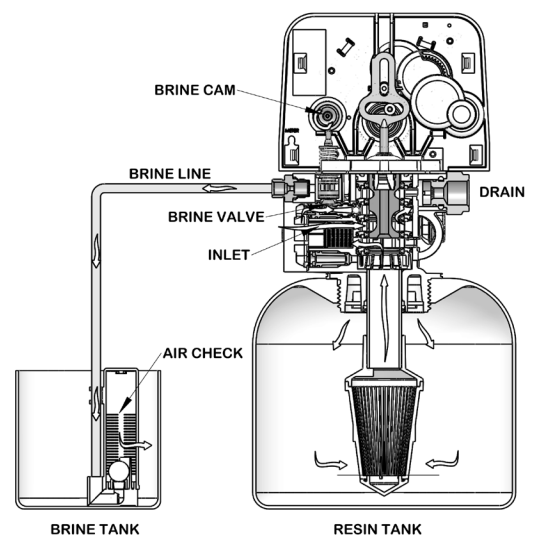

# 21 – DIAGRAMME DE CIRCULATION D'EAU suite

## Contre-courant

1. Position de service

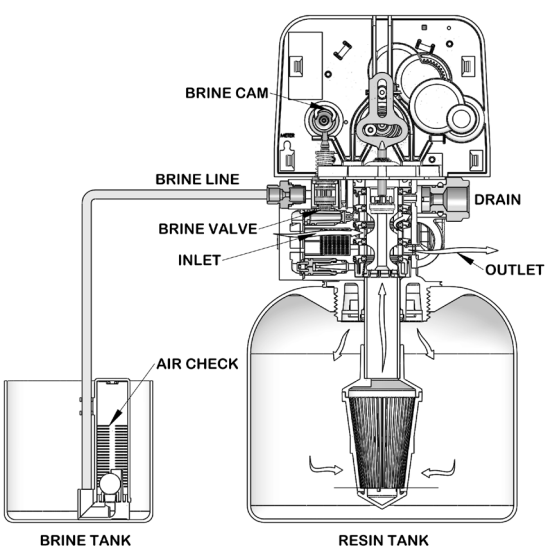

2. Position de détassage

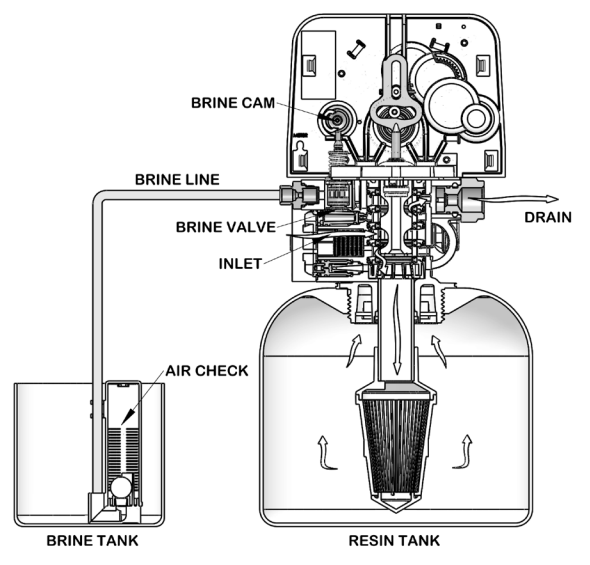

3. Position de saumurage/rinçage lent

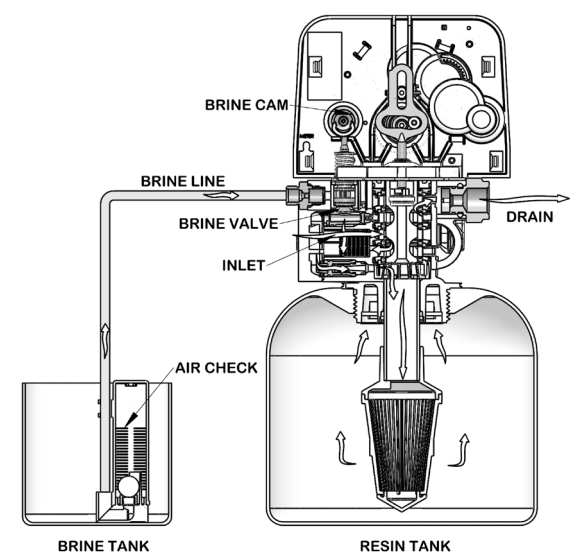

4. Position de rinçage rapide

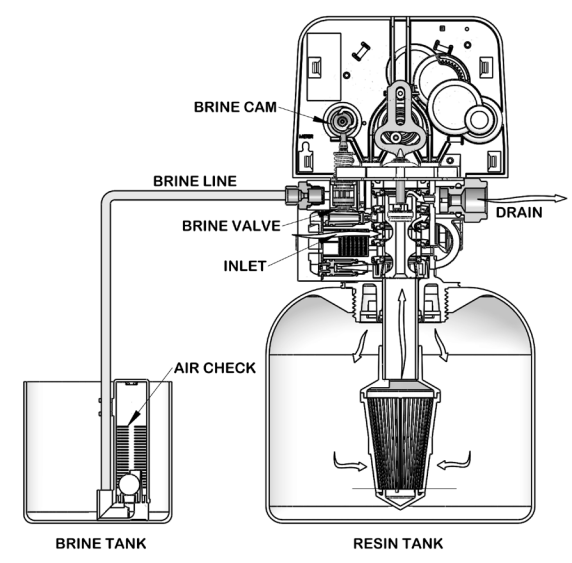

5. Position de remplissage du bac à sel

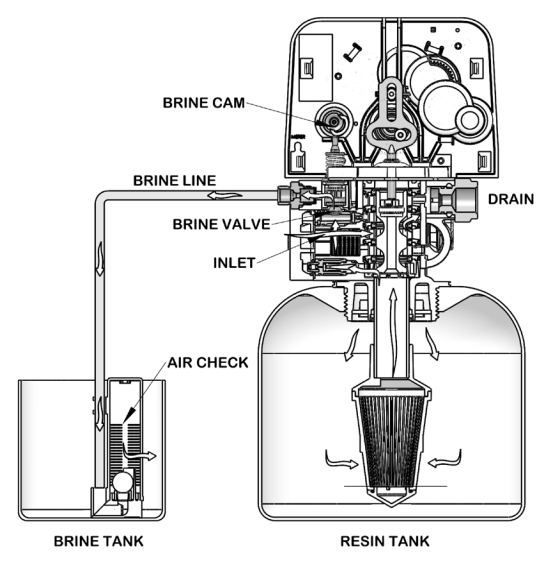